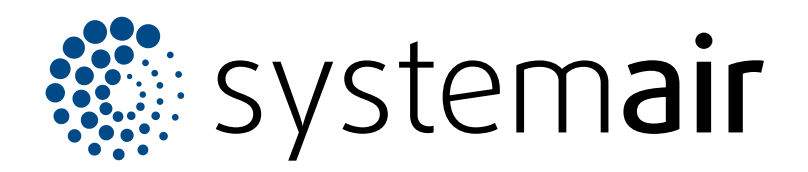

Instructions d'installation, de fonctionnement et de maintenance

# SAVE VSR 700

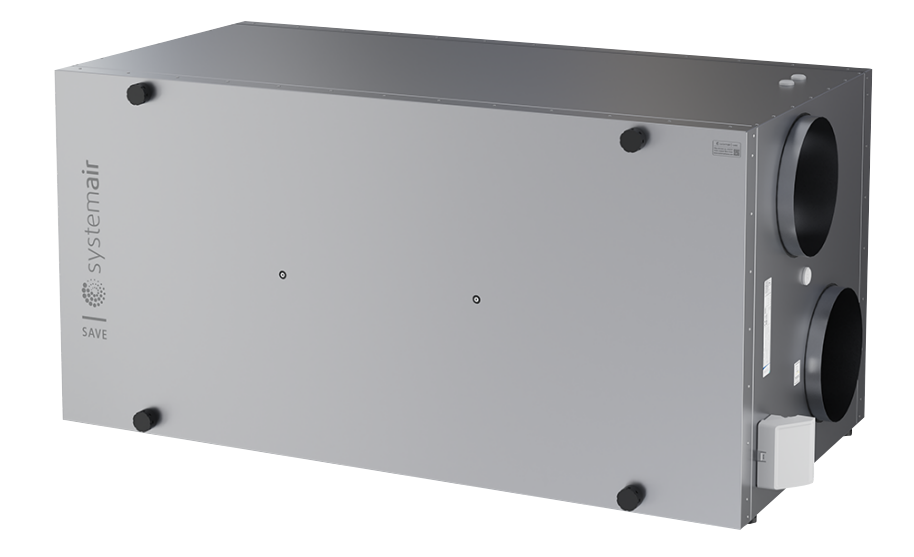

# C € ĽK ⊕ EÆ

FR

# Table des matières

| 1 | Introdu  | ıction1    |                                                                                                    |         |  |
|---|----------|------------|----------------------------------------------------------------------------------------------------|---------|--|
|   | 1.1      | Descript   | tion produit                                                                                                    | 1       |  |
|   | 1.2      | Utilisatio | on prévue                                                                                                    | 1       |  |
|   | 1.3      | Descript   | tion du document                                                                                                    | 1       |  |
|   | 1.4      | Apercu     | du produit                                                                                                    | 1       |  |
|   | 1.5      | Plaque     | signalétique                                                                                                    | 2       |  |
|   | 1.6      | Respon     | sabilité du produit                                                                                                    | 2       |  |
| 2 | Cánunia  | 4          |                                                                                                    |         |  |
| 2 | Securi   | .e         |                                                                                                    | Z       |  |
|   | 2.1      | Définitio  | ns de sécurité                                                                                                    | 2       |  |
|   | 2.2      | Instructi  | ons de sécurité                                                                                                    | 2       |  |
|   | 2.3      | Equipen    | nent de protection individuelle                                                                                                    | 3       |  |
| 3 | Transp   | ort et sto | ckage                                                                                                    | 3       |  |
| 4 | Installa | tion       | C C                                                                                                    | 4       |  |
| • | 1 1      |            | want l'installation du produit                                                                                                    | ۱۱<br>۸ |  |
|   | 4.1      | Alairea    |                                                                                                    | 4       |  |
|   |          | 4.1.1      | Espace requis pour la                                                                                                    |         |  |
|   |          | 440        |                                                                                                    | 4       |  |
|   |          | 4.1.2      | Aperçu du raccordement a la                                                                                                    |         |  |
|   |          | 4.4.0      |                                                                                                    | 4       |  |
|   |          | 4.1.3      | Aperçu des positions                                                                                                    | -       |  |
|   |          |            |                                                                                                    | 5       |  |
|   | 4.0      | 4.1.4      | Pour eviter la condensation                                                                                                    | 5       |  |
|   | 4.2      | Pourins    |                                                                                                    | 5       |  |
|   | 4.3      | Pour rac   | corder le produit aux gaines                                                                                                    | 5       |  |
|   | 4.4      | Pour co    | nnecter le module SAVE                                                                                                    | 0       |  |
|   |          | CONNE      |                                                                                                    | 6       |  |
| 5 | Raccor   | dement e   | électrique                                                                                                    | 8       |  |
|   | 5.1      | Tableau    | de commande                                                                                                    | 8       |  |
|   | 5.2      | Pour co    | nnecter des accessoires                                                                                                    | 9       |  |
| 6 | Miso o   | n route    |                                                                                                    | a       |  |
| 0 | 0 4      | λε         |                                                                                                    |         |  |
|   | 6.1      | A faire a  | ivant la mise en service                                                                                                    | 9       |  |
|   | 0.2      | Pour la    | re la mise en service nors                                                                                                    | 10      |  |
|   |          | ligne      | Development of the second second seco | 10      |  |
|   |          | 0.Z. I     | Pour effectuer la mise en service                                                                                                    |         |  |
|   |          |            | par l'intermediaire de SAVE                                                                                                    | 10      |  |
|   |          | <u> </u>   |                                                                                                    | 10      |  |
|   |          | 0.Z.Z      | Codes d'indicateur à DEL                                                                                                    | 10      |  |
| 7 | Fonctio  | onnemen    | t                                                                                                    | 17      |  |
|   | 7.1      | Pour éta   | ablir la connexion Internet                                                                                                    | 17      |  |
|   |          | 7.1.1      | Pour télécharger l'application                                                                                                    |         |  |
|   |          |            | mobile                                                                                                    | 20      |  |
|   | 7.2      | Pour util  | liser l'application mobile ou SAVE                                                                                                    |         |  |
|   |          | TOUCH      |                                                                                                    | 20      |  |
|   |          | 7.2.1      | Aperçu de l'écran d'accueil                                                                                                    | 21      |  |
|   |          | 7.2.2      | Pour changer le débit d'air                                                                                                    | 22      |  |
|   |          | 7.2.3      | Pour modifier la température                                                                                                    | 22      |  |
|   |          | 7.2.4      | Pour modifier le mode                                                                                                    |         |  |
|   |          |            | utilisateur                                                                                                    | 23      |  |
|   |          | 7.2.5      | Aperçu des modes utilisateur                                                                                                    |         |  |
|   |          |            | permanents                                                                                                    | 23      |  |
|   |          | 7.2.6      | Aperçu des modes utilisateur                                                                                                    |         |  |
|   |          |            | temporaires                                                                                                    | 24      |  |
|   |          |            |                                                                                                    |         |  |

|    |                    | 7.2.7                          | Pour régler la programmation       | 24   |
|----|--------------------|--------------------------------|------------------------------------|------|
|    |                    | 728                            | Faire fonctionner les alarmes      | . 24 |
|    |                    | 729                            | Apercu de l'écran d'information    | . 20 |
|    |                    | 1.2.0                          | rapide                             | . 29 |
|    | 7.3                | Faire fo                       | nctionner le panneau de commande   |      |
|    |                    | SAVE L                         | IGHT                               | . 30 |
|    |                    | 7.3.1                          | Pour changer le débit d'air        | . 30 |
|    |                    | 7.3.2                          | Pour annuler le mode veille        | . 31 |
|    |                    | 7.3.3                          | Pour acquitter les alarmes         | . 31 |
|    |                    | 7.3.4                          | Pour réinitialiser l'heure de      |      |
|    |                    |                                | changement de filtre               | 31   |
|    |                    | 7.3.5                          | Pour modifier l'adresse du         | ~ 1  |
|    |                    |                                | panneau de commande                | . 31 |
| 8  | Mainte             | nance                          |                                    | . 32 |
|    | 8.1                | Progran                        | nme de maintenance                 | . 32 |
|    | 8.2                | Pour ret                       | irer la porte                      | . 32 |
|    | 8.3                | Pour ne                        | ttoyer le produit                  | 32   |
|    | 8.4                | Pour ch                        | anger les filtres                  | 32   |
|    |                    | 8.4.1                          | Pour réinitialiser la minuterie de | ~ ~  |
|    |                    | 0.4.0                          | changement de filtre               | . 33 |
|    |                    | 8.4.2                          | Pour selectionner un Kit de filtre | 22   |
|    | 0 5                | Dourno                         | dillerent                          | . 33 |
|    | 0.0<br>8.6         | Pourne                         | ttover les ventilateurs            | 21   |
|    | 8.0<br>8.7         | Pour rái                       | nitialiser la protection manuelle  | . 54 |
|    | 0.7                | contre la                      | a surchauffe                       | 35   |
| 0  | Doobo              | roho do d                      |                                    | 26   |
| 9  | recher<br>résisses |                                | elauts                             | . 50 |
| 10 | Elimir             |                                |                                    | . 37 |
|    | 10.1               | Pour dé                        | monter et mettre au rebut les      | 07   |
|    | _                  | pieces o                       | au produit                         | . 37 |
| 11 | Garar              | ntie                           |                                    | . 38 |
| 12 | Carac              | ctéristique                    | es techniques                      | . 39 |
|    | 12.1               | Tableau                        | des données techniques             | . 39 |
|    | 12.2               | Dimens                         | ions du produit                    | 39   |
|    | 12.3               | Schéma                         | as de câblage                      | 40   |
| 13 | Décla              | ration de                      | conformité UE                      | . 41 |
| 14 | UK D               | UK Declaration of confirmity42 |                                    |      |

# 1 Introduction

## 1.1 Description produit

Ce produit est une centrale de ventilation résidentielle qui est fournie avec un échangeur de chaleur rotatif. Le caisson est fabriqué en acier galvanisé et est isolé avec de la laine minérale.

Le produit est contrôlé par une application mobile.

Le panneau de commande SAVE TOUCH et le panneau de commande SAVE LIGHT sont disponibles en tant qu'accessoires.

Le produit est fourni avec des filtres et le module SAVE CONNECT pour la connexion à distance en standard.

## 1.2 Utilisation prévue

Le produit est applicable pour la ventilation de la salle.

Le produit est destiné à être installé dans des environnements intérieurs avec des températures ambiantes entre 0 et 50 °C. Les emplacements d'installation applicable sont par exemple les salles de stockage, les buanderies ou les greniers.

Ne déconnectez pas l'appareil de chauffage électrique (si disponible) lorsque la température de l'air neuf est très basse. Le produit s'arrête lorsque la température d'air de soufflage descend en dessous de 12 °C.

Ne connectez pas de sécheuses à culbutage au système de ventilation.

Le produit est destiné au fonctionnement en continu et ne doit être arrêté que pour maintenance ou entretien.

Le produit n'est pas applicable pour le transport de l'air contenant des substances explosives, inflammables ou agressives. Le produit n'est pas applicable aux endroits présentant un risque d'explosion.

# 1.3 Description du document

Ce document contient des instructions pour l'installation, l'utilisation et la maintenance du produit. Les procédures ne doivent être effectuées que par du personnel agréé.

Contactez Systemair pour plus d'informations sur la façon d'installer le produit dans différentes configurations.

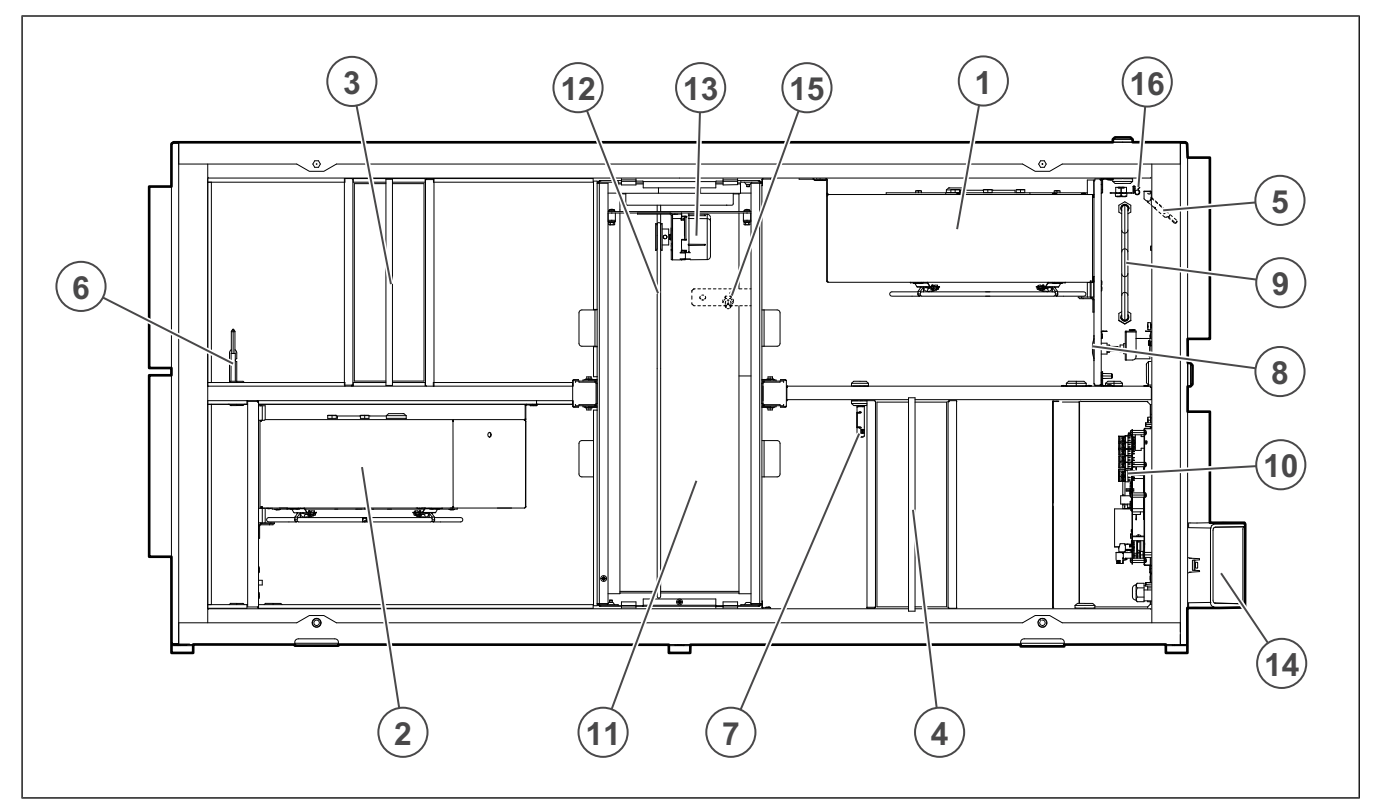

- 1. Ventilateur d'air de soufflage
- 2. Ventilateur d'air d'extraction
- 3. Filtre d'air de soufflage
- 4. Filtre d'air d'extraction
- 5. Sonde d'air soufflé
- 6. Capteur d'air neuf
- 7. Capteur d'humidité relative/température d'air d'extraction
- 8. Bouton de réinitialisation de la protection manuelle contre la surchauffe

- 9. Élément chauffant électrique
- 10. Connexions électriques
- 11. Échangeur de chaleur rotatif
- 12. Courroie d'entraînement pour l'échangeur de chaleur rotatif
- 13. Moteur du rotor
- 14. Connexions externes pour accessoires
- 15. Capteur de rotation du rotor
- 16. Capteur de protection contre la surchauffe

## 1.4 Aperçu du produit

## 1.5 Plaque signalétique

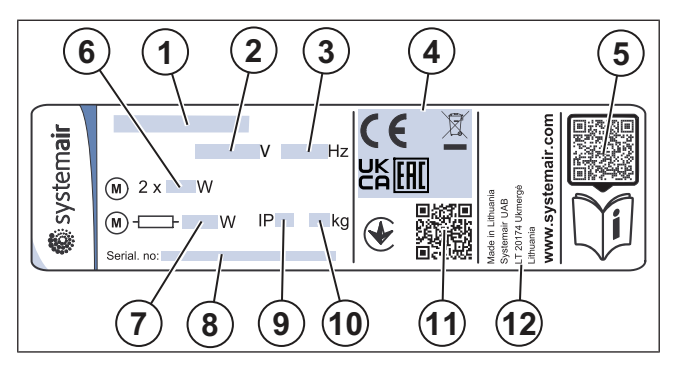

- 1. Nom du produit
- 2. Tension, V
- 3. Fréquence, Hz
- 4. Certifications
- QR code pour la liste des pièces de rechange et la documentation <sup>1</sup>
- 6. Puissance d'entrée des ventilateurs, W
- 7. Puissance d'entrée totale, W
- 8. Numéro de série : numéro de pièce/numéro de production/date de production
- 9. Code IP, classe d'enceinte
- 10. Poids, kg
- 11. Code numérisable pour le numéro de commande de fabrication (MO) et la version du logiciel
- 12. Pays de production

## 1.6 Responsabilité du produit

Systemair n'est pas responsable des dommages que le produit cause dans ces conditions :

- Le produit est installé, utilisé ou entretenu de manière incorrecte.
- Le produit est réparé avec des pièces qui ne sont pas des pièces de rechange originales provenant de Systemair.
- Le produit est utilisé avec des accessoires qui ne sont pas des accessoires originaux provenant de Systemair.

# 2 Sécurité

# 2.1 Définitions de sécurité

Les avertissements, les mises en garde et les notes sont utilisés pour signaler les parties particulièrement importantes du manuel.

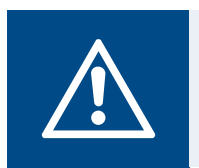

#### Avertissement

Si vous ne respectez pas ces instructions, vous risquez de vous blesser, voire de mourir.

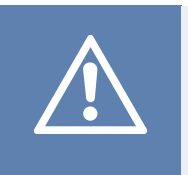

#### Attention

Si vous ne respectez pas ces instructions, vous risquez d'endommager le produit, d'autres matériaux ou la zone adjacente.

#### Note!

Informations qui sont nécessaires dans une situation donnée.

## 2.2 Instructions de sécurité

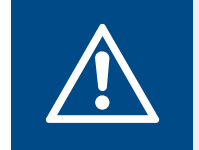

Lisez les instructions d'avertissement qui suivent avant d'effectuer des travaux sur le produit.

• Lisez ce manuel et assurez-vous de bien comprendre les instructions avant de travailler sur le produit.

Avertissement

- · Respectez les conditions et les lois locales.
- Le sous-traitant pour la ventilation et l'opérateur sont responsables de l'installation correcte et de l'utilisation prévue.
- · Conservez ce manuel à l'endroit où se trouve le produit.
- N'installez pas et n'utilisez pas le produit s'il est défectueux.
- Ne retirez pas ou ne déconnectez pas les dispositifs de sécurité.
- Assurez-vous que vous pouvez lire tous les panneaux d'avertissement et les étiquettes sur le produit lorsqu'il est installé. Remplacez les étiquettes qui sont endommagées.
- Seul le personnel agréé peut travailler sur le produit peut travailler sur le produit et se trouver dans la zone adjacente pendant toute la durée des travaux sur le produit.
- Assurez-vous que vous savez comment arrêter rapidement le produit en cas d'urgence.
- Utilisez les dispositifs de sécurité et les équipements de protection individuelle applicables pendant toute la durée des travaux sur le produit.
- Avant d'effectuer des travaux sur le produit, arrêtez le produit et attendez que la roue du ventilateur s'arrête.
- Si la maintenance n'est pas effectuée correctement et régulièrement, il existe un risque de blessure et d'endommagement du produit.

<sup>1.</sup> Utilisez un dispositif mobile pour scanner le code à numériser et rendez-vous au Systemair portail de documentation pour plus de documentation et de traductions de documents.

- N'effectuez que les opérations de maintenance indiquées dans ce manuel. Contactez Systemair si d'autres opérations sont nécessaires.
- Utilisez toujours des pièces de rechange provenant de Systemair.
- Cet appareil n'est pas destiné à être utilisé par des personnes (y compris des enfants) aux capacités physiques, sensorielles ou mentales réduites, ou ne disposant pas de l'expérience ou des compétences requises, à moins qu'ils n'aient reçu une supervision et des instructions sur la manière d'utiliser l'appareil.
- · Ne pas laisser les enfants jouer avec l'appareil.

#### 2.3 Équipement de protection individuelle

Utilisez les équipements de protection individuelle applicables pendant toute la durée des travaux sur le produit.

- Protection oculaire approuvée
- Casque de protection approuvé
- · Protection auditive approuvée
- · Gants de protection approuvés
- · Chaussures de protection approuvées
- · Vêtements de travail approuvés

#### 3

## Transport et stockage

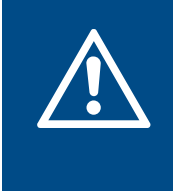

#### **Avertissement**

Veillez à ce que le produit ne soit pas endommagé ou mouillé pendant le transport. Un produit endommagé ou mouillé peut provoquer un incendie ou une décharge électrique.

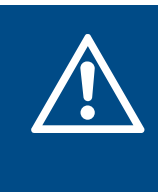

#### **Avertissement**

Utilisez des gants de protection pendant le transport et le déchargement. Les bords tranchants, les clous, les agrafes, les échardes peuvent causer des blessures.

- Avant de déplacer le produit vers le lieu d'installation, examinez l'emballage pour détecter des dommages.
- Ne déplacez pas le produit par les câbles ou la boîte de connexion externe.
- Si un équipement de levage est utilisé, assurez-vous qu'il peut supporter le poids du produit. Reportez-vous à la plaque signalétique pour les informations. Ne soulevez pas le produit par l'emballage.
- Gardez le bon côté de l'emballage vers le haut pendant le transport. Reportez-vous à la flèche sur l'emballage.
- Charger et décharger le ventilateur avec précaution.
- Gardez le produit dans un endroit sec et propre pendant le stockage. Assurez-vous que la température ambiante pendant le stockage soit comprise entre -10 et +30 °C. Une température ambiante stable prévient les dommages provenant de la condensation.
- Assurez-vous que le produit est protégé de la condensation pendant le stockage. La personne qui reçoit le produit doit s'assurer que la protection contre la condensation est suffisante.
- Conservez le produit pendant au maximum 1 an.

# 4 Installation

#### 4.1 A faire avant l'installation du produit

- Examinez l'emballage pour vérifier qu'il n'a pas été endommagé pendant le transport et retirez soigneusement l'emballage du produit.
- Examinez le produit et tous les éléments pour détecter des dommages.
- Assurez-vous que les informations figurant sur la plaque signalétique correspondent à la confirmation de commande.
- Assurez-vous que tous les équipements sont fournis avec le produit.
- Assurez-vous d'ouvrir le produit pour voir s'il ne reste aucun élément à l'intérieur.
- Assurez-vous que vous disposez des accessoires d'installation nécessaires :
- Installez le produit dans un endroit où il y a de la place pour la mise en service, la recherche de défauts et la maintenance. Il doit être installé de préférence dans une pièce séparée (p. ex., une réserve, une buanderie ou autre).
- Assurez-vous que le lieu d'installation est propre et sec, pour une sécurité totale lors des travaux électriques.
- Assurez-vous que la surface d'installation a une capacité suffisante pour supporter le poids du produit.
- Assurez-vous que la surface d'installation ne permet pas aux vibrations de se propager à d'autres endroits.

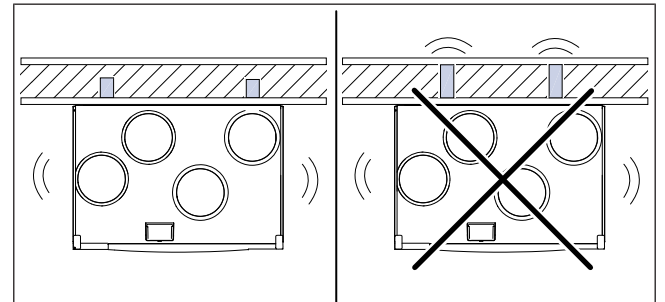

- Assurez-vous que le câble du produit peut atteindre la prise de courant. La longueur du câble d'alimentation électrique est d'environ 1 – 1,5 m.
- Assurez-vous que l'emplacement d'installation permet d'accéder au système de drainage.

#### Note!

Le drainage des condensats n'est pas nécessaire si le produit fonctionne par temps sec ou s'il n'est pas équipé d'un raccord de drainage. Installez le drainage des condensats si le produit est installé dans des zones très humides.

Le raccord pour le drainage peut être commandé comme accessoire.

4.1.1 Espace requis pour la maintenance

# 

# 4.1.2 Aperçu du raccordement à la gaine

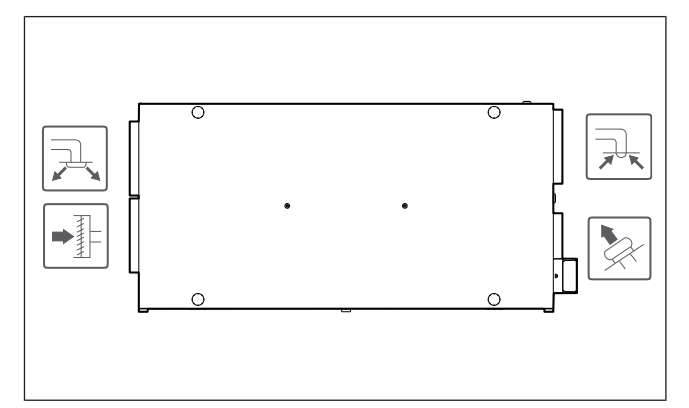

| lcône | Description      |
|-------|------------------|
|       | Air de soufflage |
|       | Air neuf         |
|       | Air d'extraction |
|       | Air d'évacuation |

#### 4.1.3 Aperçu des positions d'installation

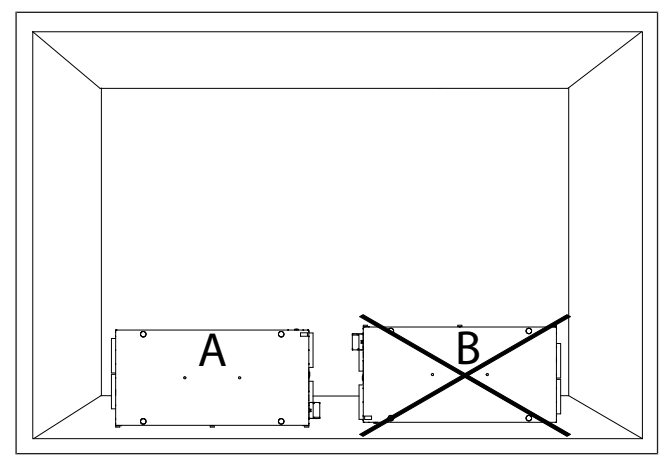

- A. Installation verticale sur le sol. Le produit peut être retourné pour disposer d'un raccord d'air de soufflage sur le côté gauche ou droit.
- B. L'installation à l'envers n'est pas autorisée.

#### 4.1.4 Pour éviter la condensation

Assurez-vous que le produit fonctionne en continu lorsqu'il est raccordé à un système de conduits. Le flux d'air continu empêche la condensation. La condensation peut endommager le produit.

#### 4.1.4.1 Pour éviter la condensation à l'intérieur du produit

Installez les registres avec une fonction de fermeture automatique dans les gaines d'air neuf et d'évacuation.

Les registres ne permettent pas à l'air froid de pénétrer dans le produit et provoquer de la condensation lorsque le produit est réglé sur arrêt.

# 4.1.4.2 Pour éviter la condensation à l'extérieur du produit

Augmentez la ventilation à l'endroit où le produit est installé pour éviter la condensation à l'extérieur du produit.

#### Note!

La condensation à l'extérieur du produit survient lorsque le produit fonctionne dans un endroit humide et chaud lorsque la température de l'air neuf est basse.

**Exemple**Si le produit fonctionne dans un endroit où la température est de 24 °C et la température extérieure de -15 °C, la condensation survient à l'extérieur du produit lorsque l'humidité relative est de 46 % ou plus sur l'emplacement d'installation.

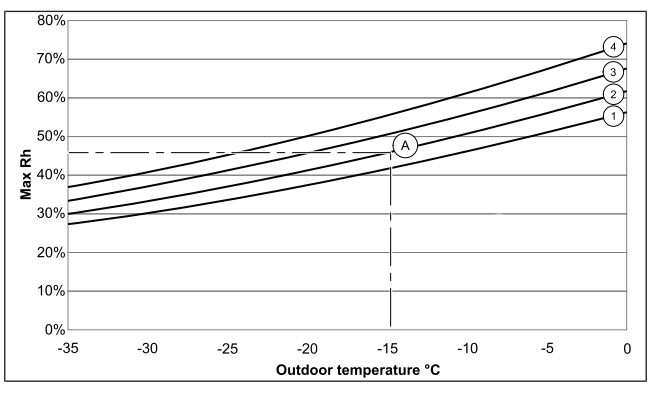

Aucune condensation ne survient à l'extérieur du produit dans les zones situées sous chaque courbe.

- 1. Température ambiante 26 °C
- 2. Température ambiante 24 °C
- 3. Température ambiante 22 °C
- 4. Température ambiante 20 °C

#### 4.2 Pour installer le produit

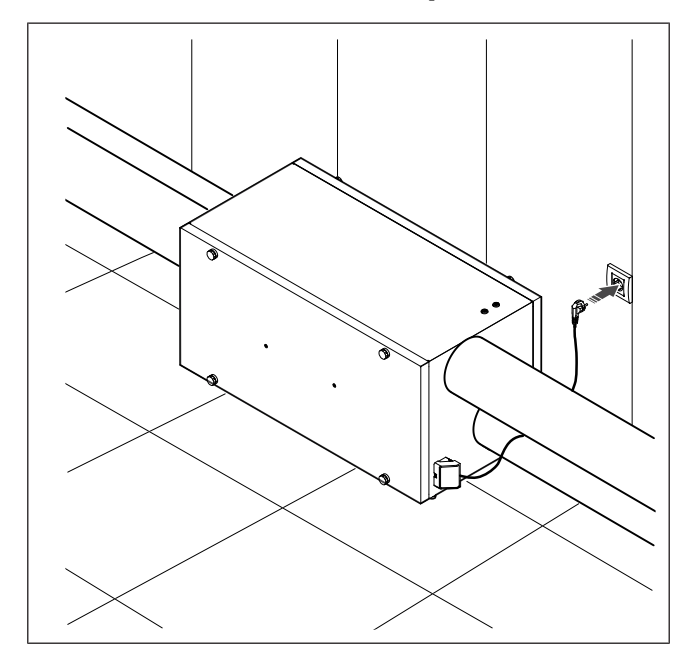

# 4.3 Pour raccorder le produit aux gaines

Si vous installez le produit à proximité d'un coude de gaine, procédez comme suit pour éviter les vibrations, les bruits indésirables et la baisse de la pression d'air :

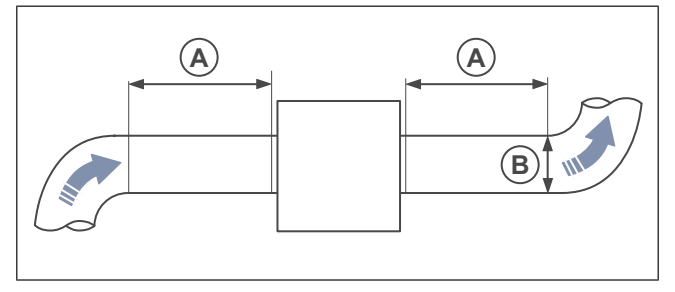

- 1. Mesurez la distance (A) entre le produit et le coude de gaine.
- Assurez-vous que la distance (A) est au minimum de 2,5 x le diamètre (B) du système de gaines. Pour les gaines circulaires (B) est le diamètre nominal.

## 4.4 Pour connecter le module SAVE CONNECT

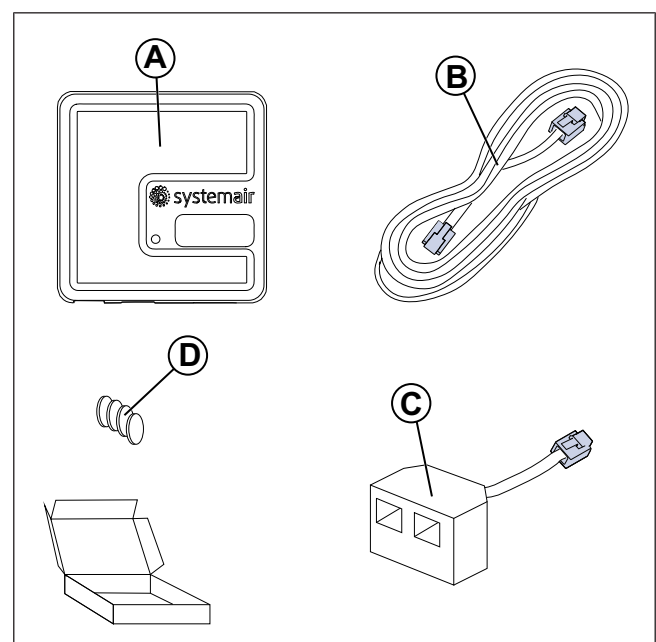

- A. Module SAVE CONNECT
- B. Câble avec prises
- C. Bouchon de dérivation
- D. Aimants avec autocollants

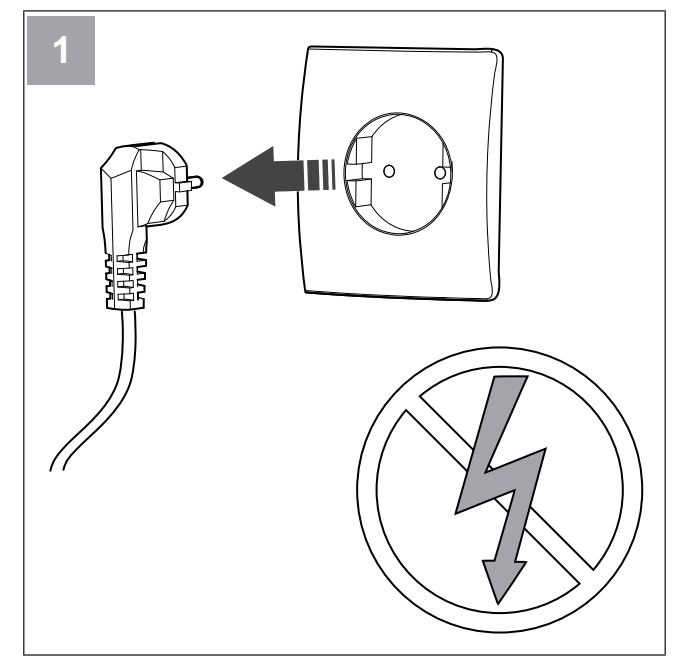

Mettez la centrale SAVE hors tension.

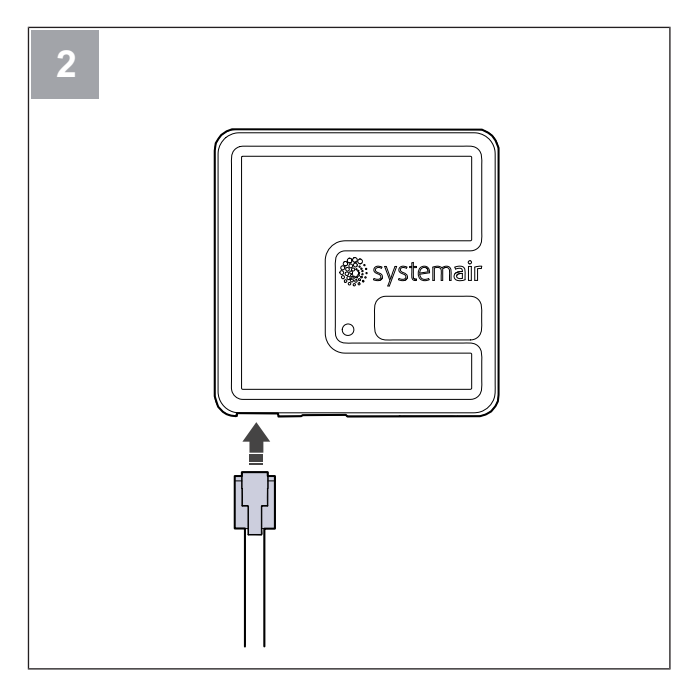

Connectez le câble (B) au module SAVE CONNECT.

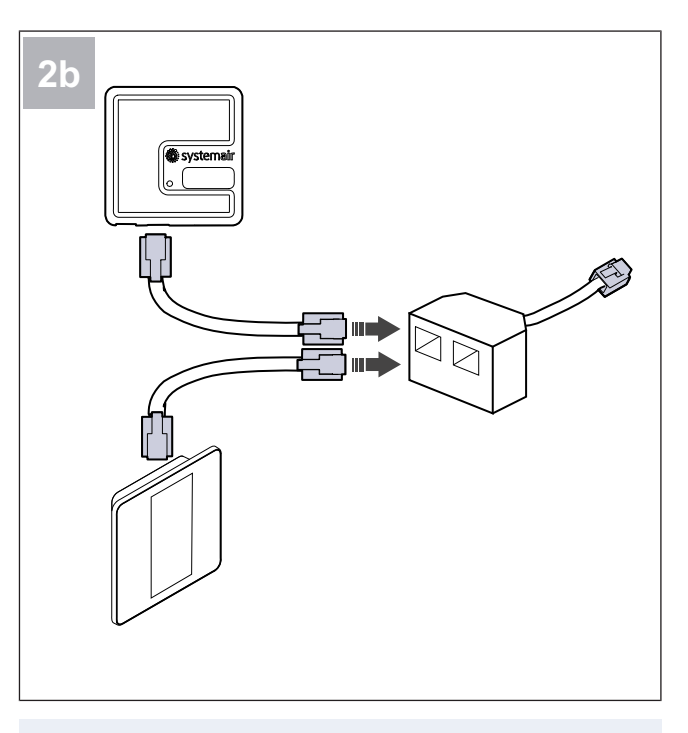

#### Note!

Utilisez le bouchon de dérivation inclus si le panneau de commande et le module doivent être reliés ensemble à la centrale de ventilation SAVE. SAVE CONNECT

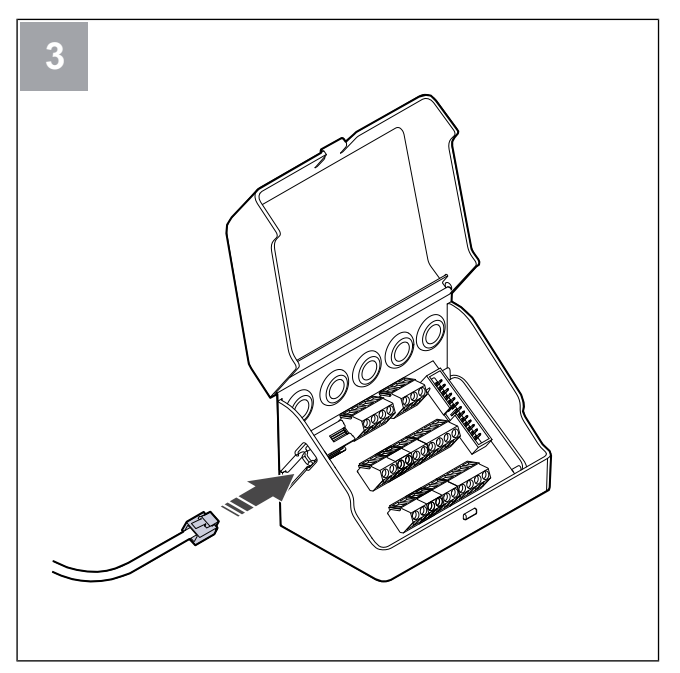

Connectez le câble (B) à la boîte de connexion.

#### **Raccordement électrique** 5

#### 5.1 Tableau de commande

Le produit est câblé en interne en usine.

Le produit dispose d'un tableau de commande intégré et d'une carte de connexion pour les accessoires externes.

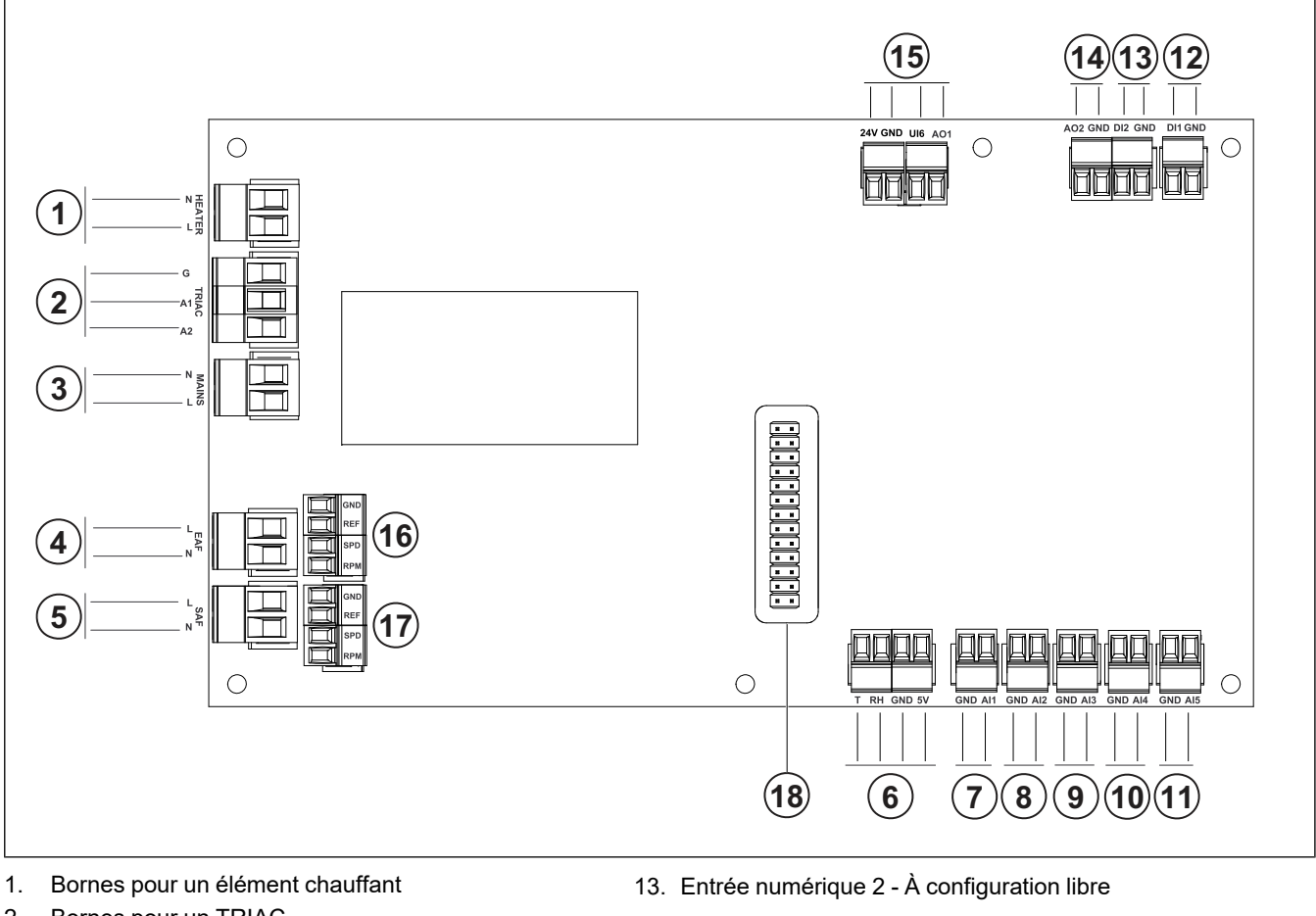

- 2. Bornes pour un TRIAC Bornes pour l'alimentation électrique du réseau de 3.
- distribution 4. Bornes pour l'alimentation électrique du ventilateur d'air d'extraction
- 5. Bornes pour l'alimentation électrique du ventilateur d'air 15. Sortie analogique 1 - Signal de commande de l'échande soufflage
- 6. Bornes pour le capteur de température/humidité relative interne
- 7. Entrée analogique 1 - Capteur d'air neuf
- Entrée analogique 2 Capteur d'air de soufflage 8.
- 9. Entrée analogique 3 - À configuration libre
- 10. Entrée analogique 4 À configuration libre

Capteur de protection contre la surchauffe (pour les produits avec un élément chauffant)

- 11. Entrée analogique 5 À configuration libre
- 12. Entrée numérique 1 Capteur de rotation du rotor (pour les modèles VSR, VTR)

Hotte de cuisson (pour le modèle VTR 150/K)

- 14. Sortie analogique 2 À configuration libre
  - Contrôleur d'appareil de chauffage électrique (pour le modèle VTC 700)
  - geur de chaleur rotatif (pour les modèles de type VSR, VTR)

Signal de commande du registre de dérivation (pour les modèles de type VTC, VSC)

UI6 - Signal de rétroaction du registre de dérivation (pour les modèles de type VTC, VSC)

- 16. Bornes de régulation de vitesse du ventilateur d'air d'extraction
- 17. Bornes de régulation de vitesse du ventilateur d'air de soufflage
- 18. Connecteur à broches pour une carte de connexion.

## 5.2 Pour connecter des accessoires

Les accessoires et autres composants externes peuvent être connectés à la carte de connexion.

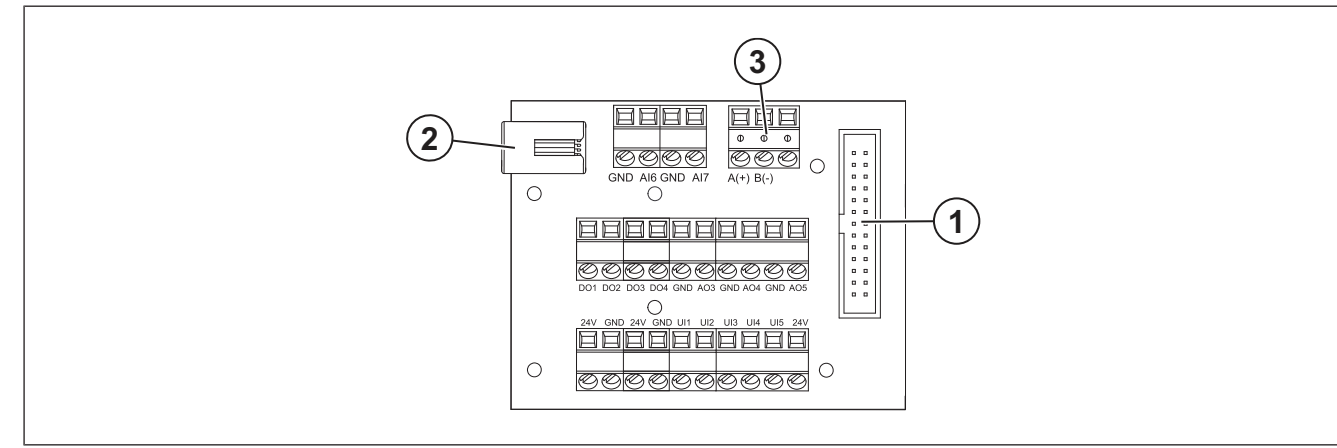

| Position | Description                                                                                                    |
|----------|----------------------------------------------------------------------------------------------------|
| 1        | Connexion au tableau de commande.                                                                                                    |
| 2        | Prise pour le panneau de commande externe (SAVE TOUCH, SAVE LIGHTou le module d'accès Internet (SAVE CONNECT).                                                                                                    |
| 3        | Raccordement Modbus RS485                                                                                                    |
| AI6–7    | Entrée analogique à configuration libre. Le type d'entrée peut être sélectionné.                                                                                                    |
| DO1-4    | Sortie numérique à configuration libre.<br>Configuration par défaut de DO2 : Registre air neuf / rejet<br>Configuration par défaut de DO3 : Activer le rafraichissement<br>Configuration par défaut de DO4 : Synthèse d'alarme                                                                                                    |
| AO3–5    | Sortie analogique à configuration libre. Type d'actionneur 0 à 10 V, 10 à 0 V, 2 à 10 V, 10 à 2 V.<br>Configuration par défaut de AO3 : Chauffage (uniquement pour les modèles de type VTC 200/300/500/700,<br>VTR 100/700).<br>Configuration par défaut de AO4 : Refroidissement                                                                  |
| UI1–5    | Entrée universelle à configuration libre. Peut être réglée comme entrée analogique (0 à 10 V) ou comme<br>entrée numérique (24 V).<br>Configuration par défaut de UI1 : Pressostat débit<br>Configuration par défaut de UI2 : Surpression 1<br>Configuration par défaut de UI3 : Alarme incendie<br>Configuration par défaut de UI3 : Free Cooling |
| 24V      | Courant max. 200 mA à 24 V C.C. ±10 %.                                                                                                    |

# 6 Mise en route

Le rapport de mise en service se trouve à www.systemair. com.

# 6.1 À faire avant la mise en service

- Assurez-vous que l'installation et la connexion électrique sont correctement réalisées.
- Examinez visuellement le produit et les accessoires pour détecter des dommages.

- Assurez-vous que les dispositifs de sécurité sont correctement installés.
- Assurez-vous qu'il n'y a pas d'obstruction dans l'entrée et la sortie d'air.
- Assurez-vous que le matériel d'installation et les objets indésirables sont retirés du produit et des gaines.
- Assurez-vous que les gaines sont suffisamment isolées et installées conformément aux règles et aux règlementations locales.
- Assurez-vous que les registres et pièges à son d'air neuf et d'évacuation sont installés.
- Assurez-vous que le système de gaines est raccordé correctement au produit.

# 6.2 Pour faire la mise en service hors ligne

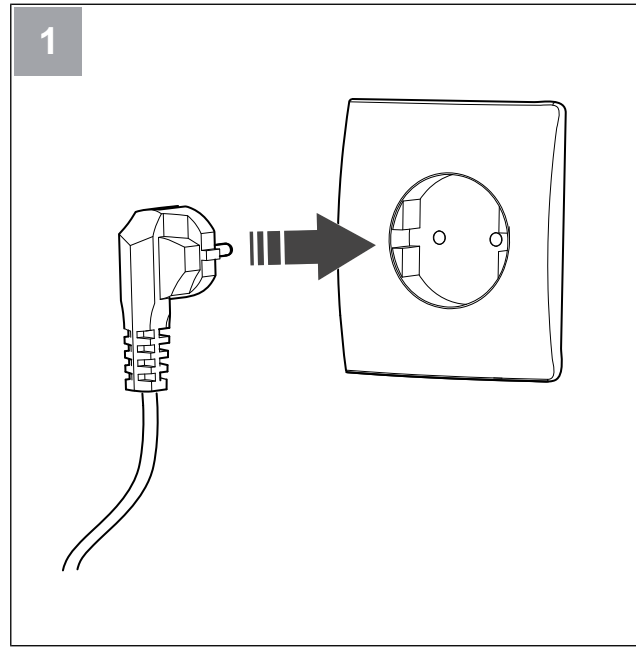

Mettez la centrale SAVE sous tension.

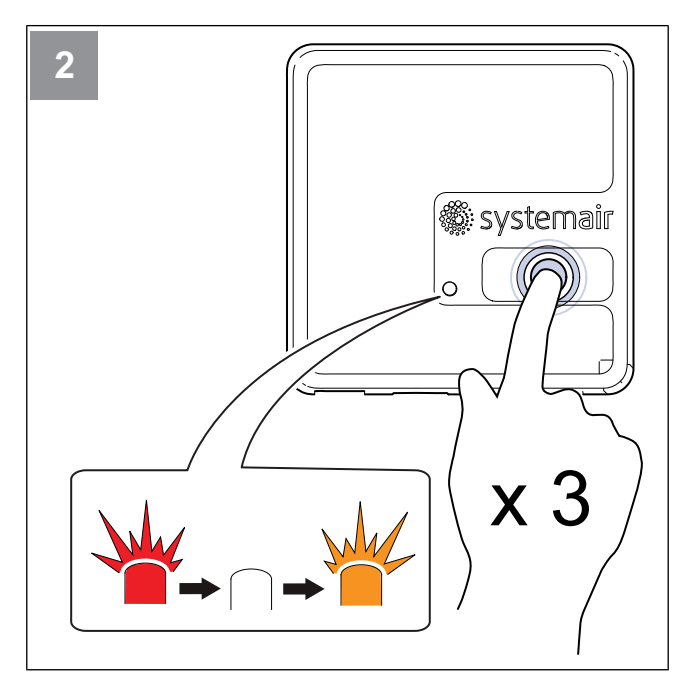

Appuyez sur le bouton du module SAVE CONNECT 3 fois très rapidement. La DEL commencera à clignoter en **orange**.

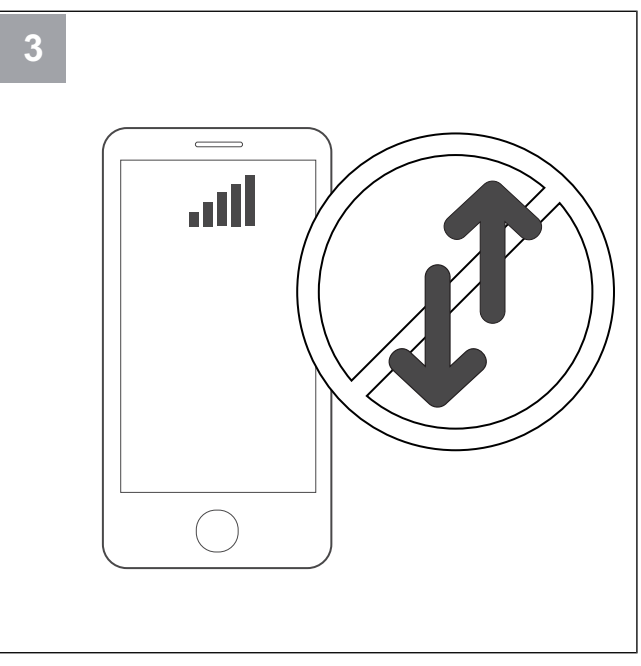

Désactivez les données mobiles sur votre téléphone.

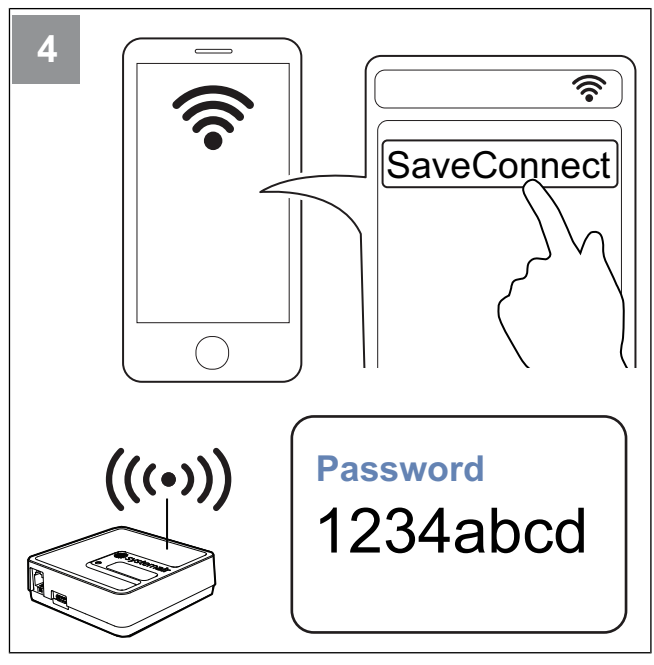

Recherchez des réseaux Wi-Fi sur votre téléphone mobile. Connectez-vous au Wi-Fi **SaveConnect**. Utilisez le mot de passe **1234abcd**.

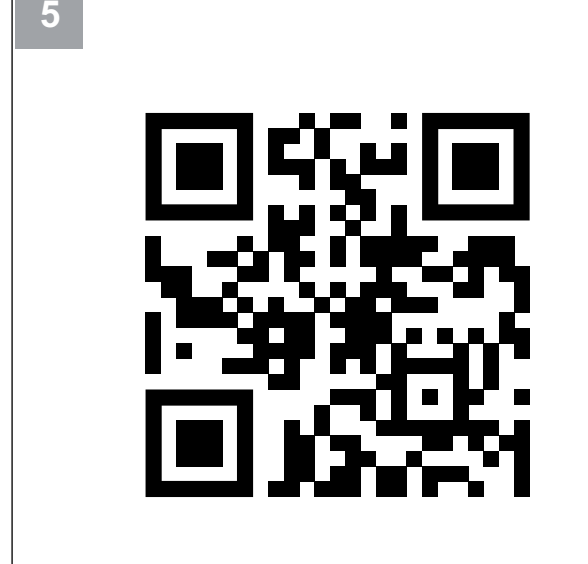

Scannez le code ou accédez à l'application Web http://192.168.4.1

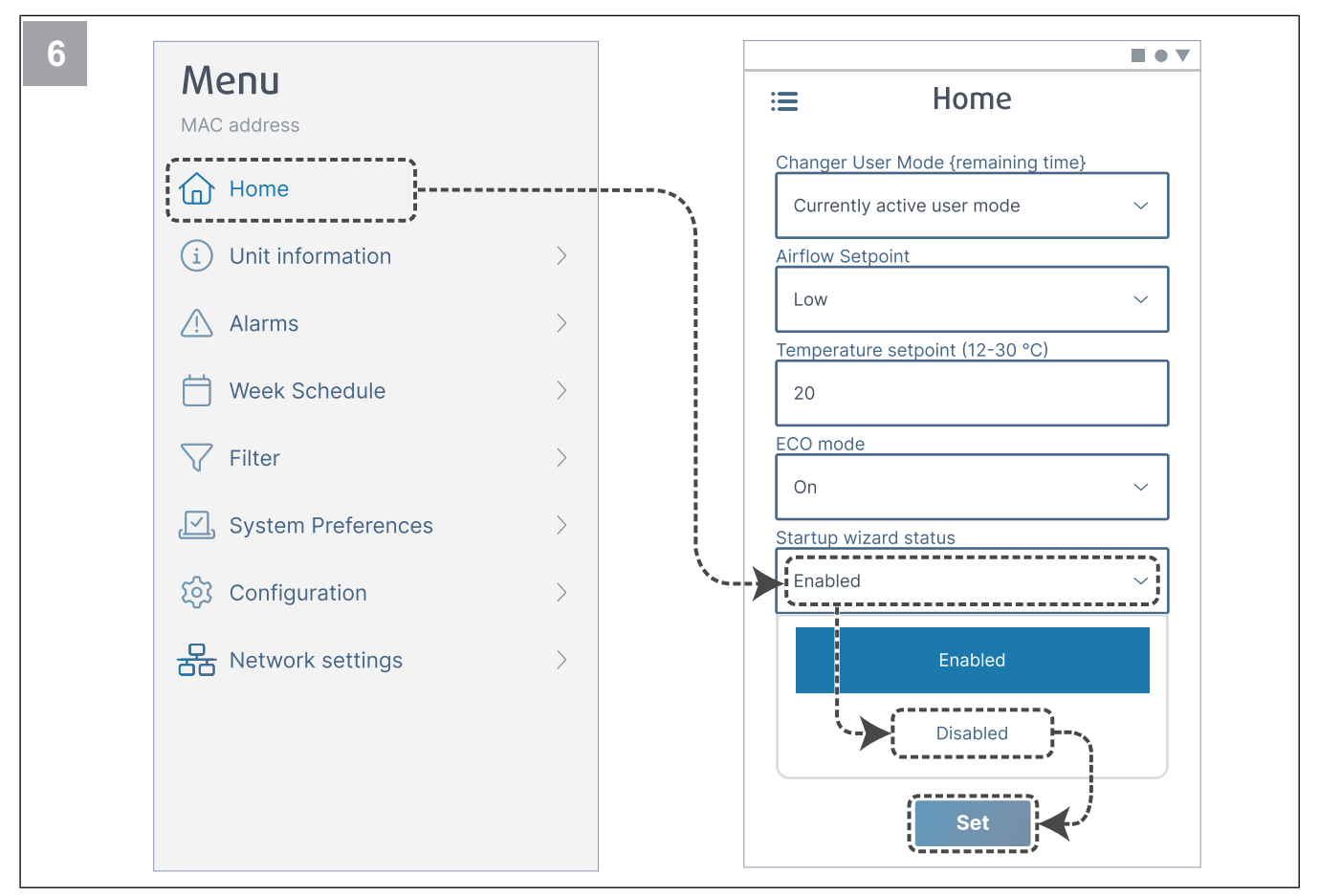

Désactivez l'assistant de démarrage afin de vous assurer qu'il ne s'affiche pas une fois la mise en service terminée.

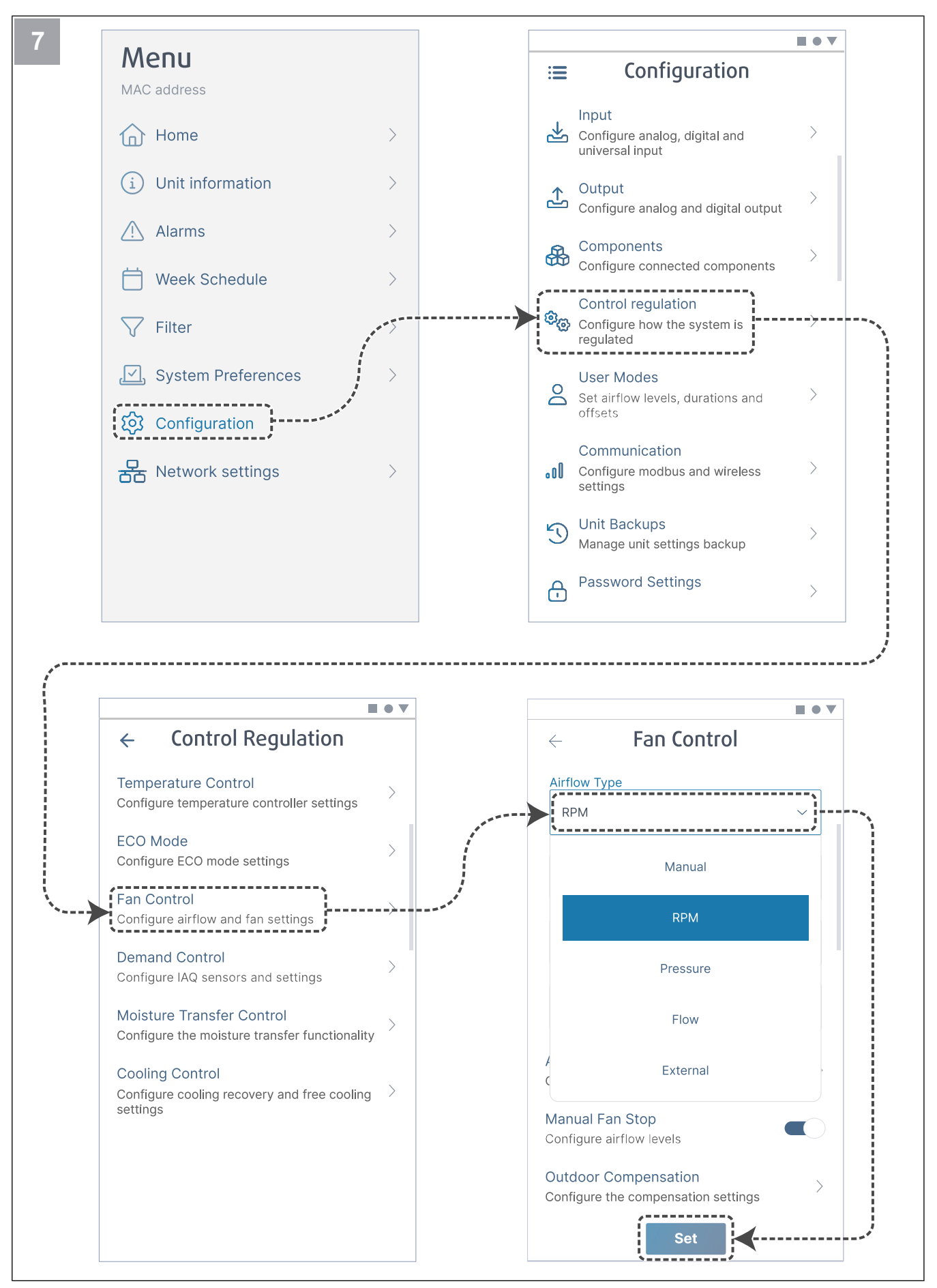

Si nécessaire, modifiez le type de régulation du ventilateur. Appuyez sur le bouton Set pour enregistrer les modifications.

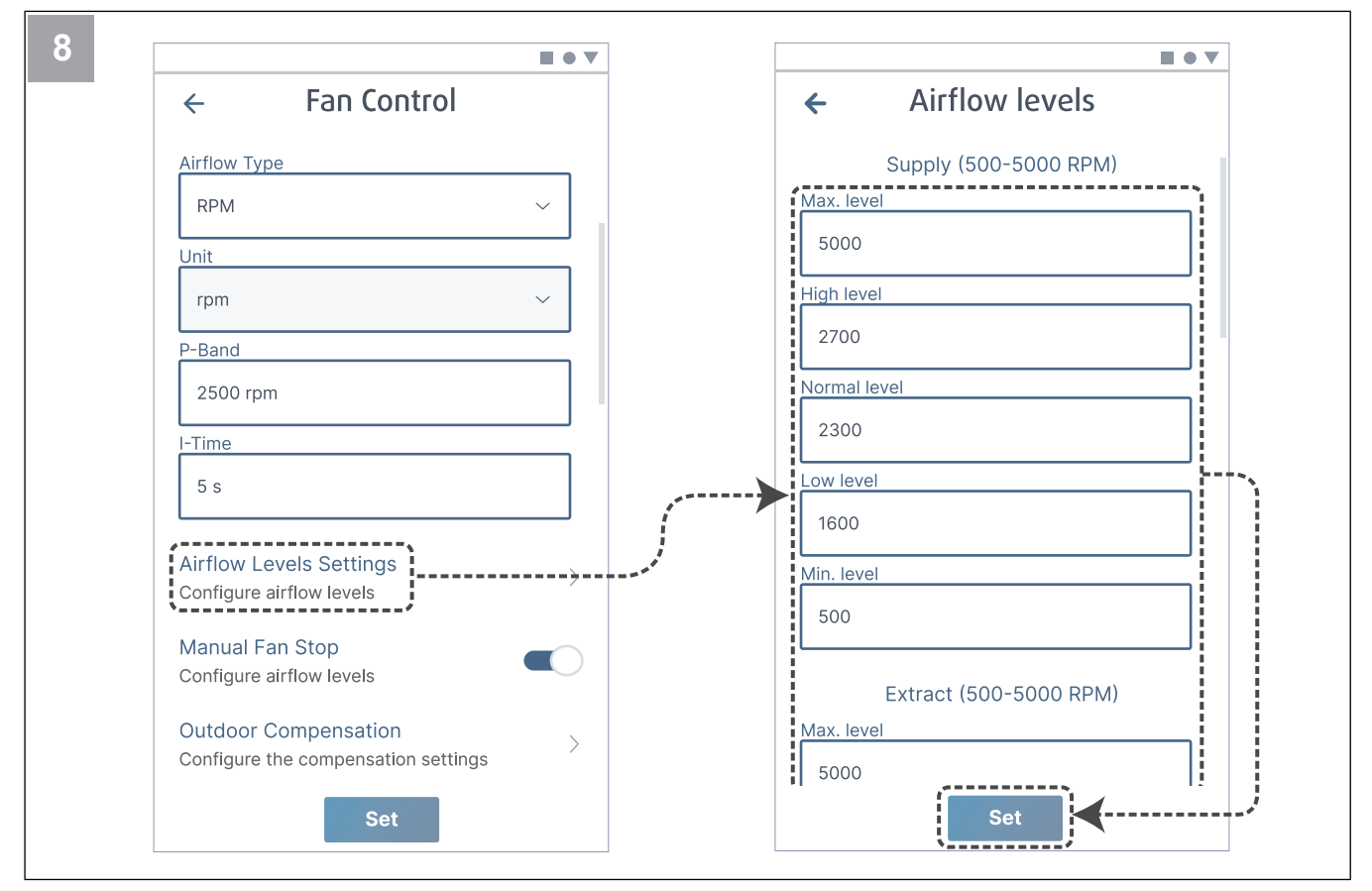

Configurez la vitesse du ventilateur de soufflage et d'extraction pour chaque niveau de débit d'air. Appuyez sur le bouton **Set** pour enregistrer les modifications.

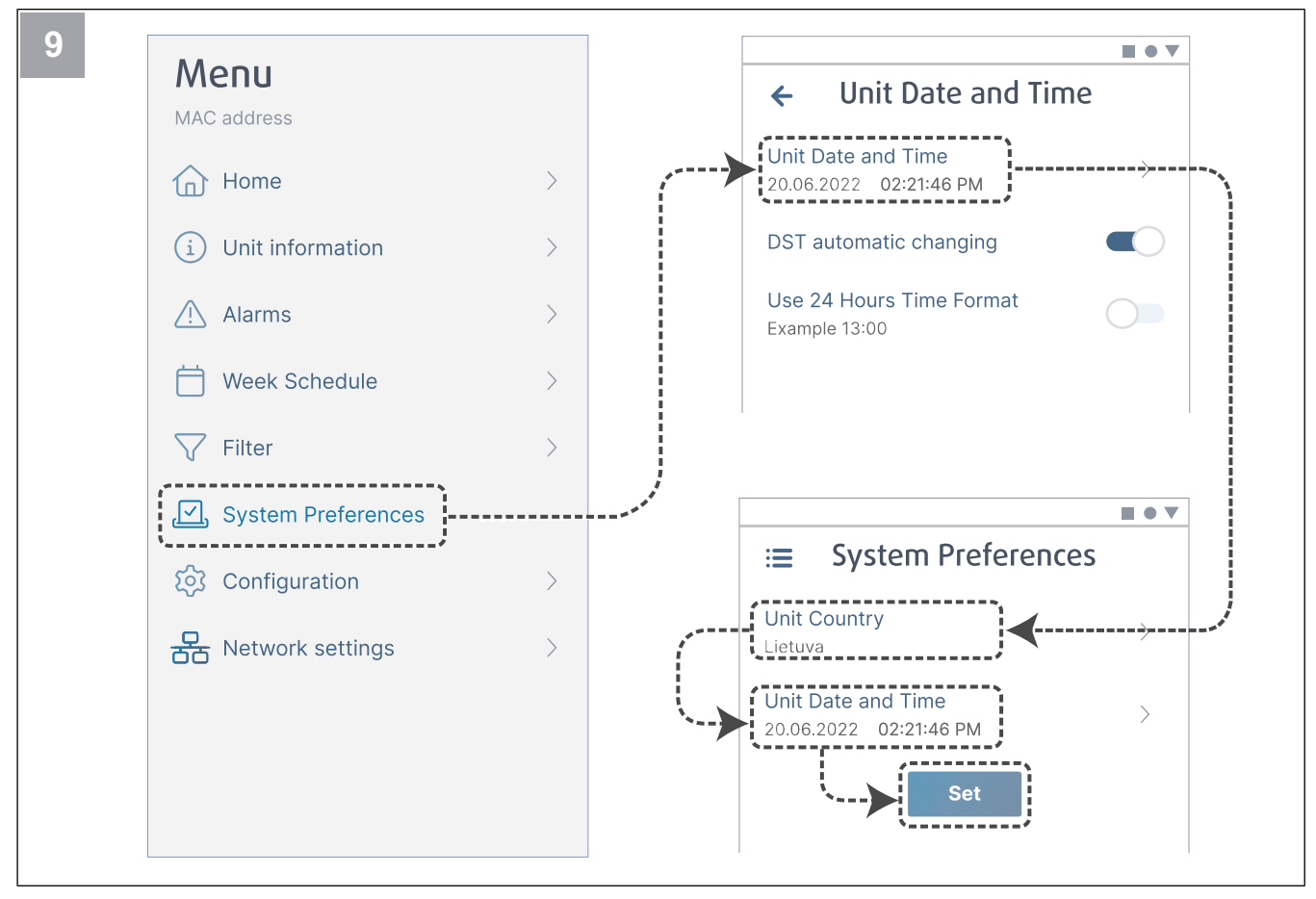

Sélectionnez votre pays et configurez la date et l'heure. Appuyez sur le bouton Set pour enregistrer les modifications.

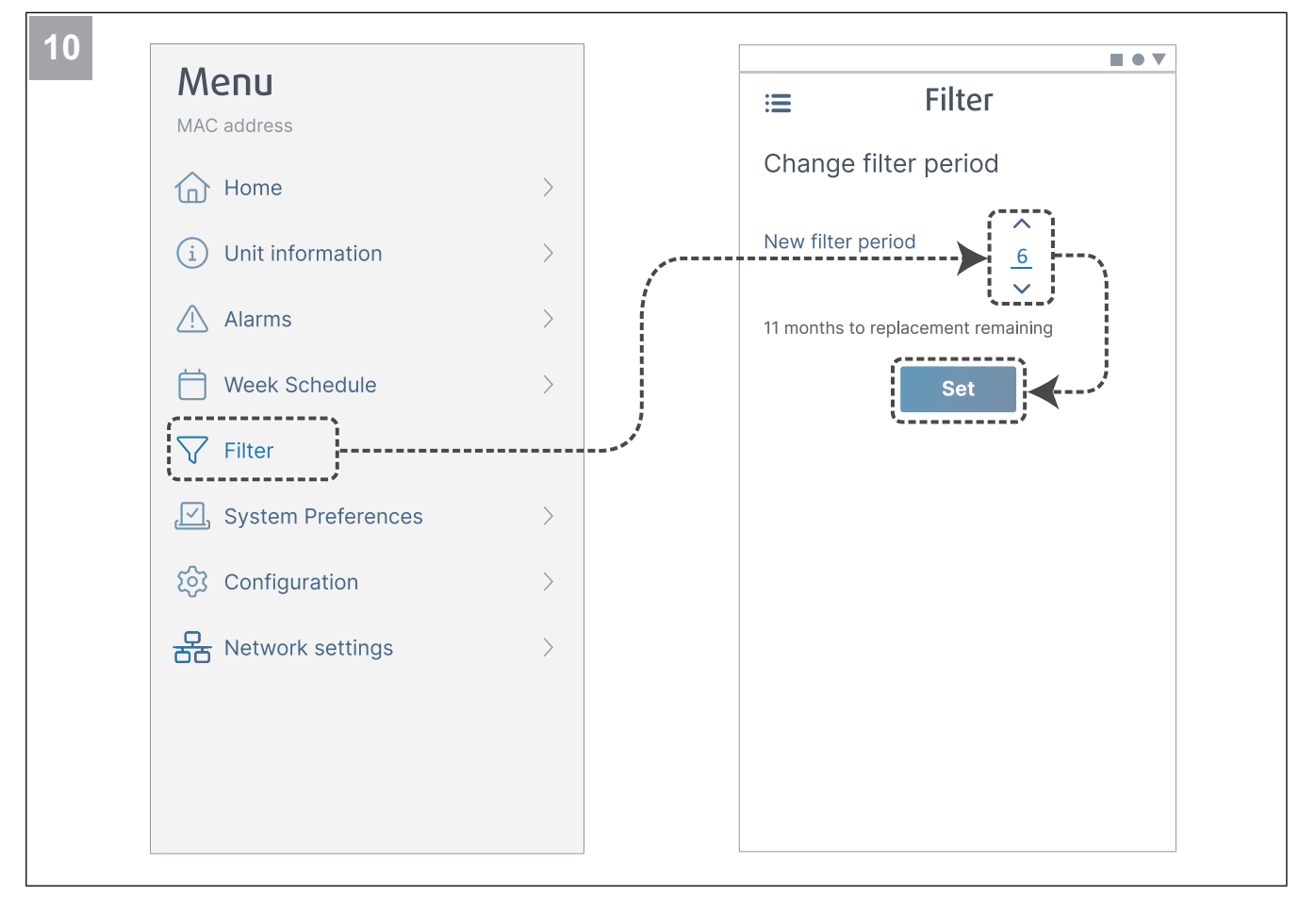

Réinitialisez la minuterie de changement de filtre et réglez la nouvelle période de filtre. Appuyez sur le bouton **Set** pour enregistrer les modifications.

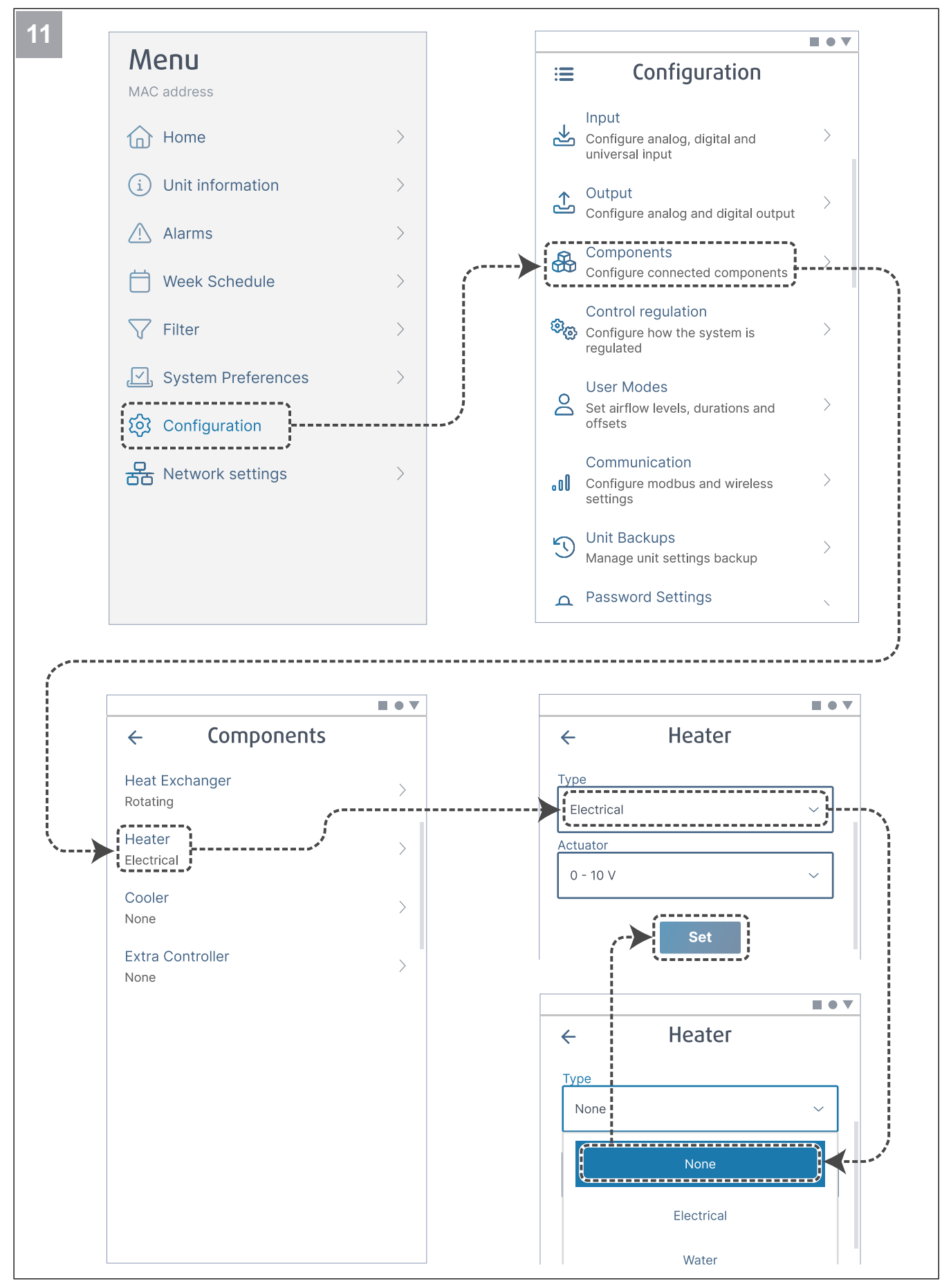

Si nécessaire, désactivez l'élément chauffant. Appuyez sur le bouton Set pour enregistrer les modifications.

#### 6.2.1 Pour effectuer la mise en service par l'intermédiaire de SAVE TOUCH

- 1. Démarrez le produit.
- 2. Attendez que le panneau de commande passe sur ON (s'allume).
- 3. Appuyez sur **Suivant** pour démarrer l'assistant de configuration.

Appuyez sur **Suivant** pour passer à l'écran suivant ou appuyez sur **Précédent** pour revenir à l'écran précédent à tout moment pendant l'assistant de démarrage.

4. Sélectionnez la langue

Appuyez sur les flèches haut et bas à droite de l'écran pour afficher toutes les langues.

- 5. Appuyez sur OK.
- 6. Réglez la date et l'heure. Appuyez sur les flèches haut ou bas pour augmenter ou diminuer la valeur.
- 7. Appuyez sur Suivant
- 8. Sélectionnez le type de débit d'air.

#### Note!

Sélectionnez **Tour / minute** uniquement si le nombre de tours par minute des ventilateurs est inclus dans le projet de système de ventilation.

9. Appuyez sur Suivant.

#### 6.2.2 Codes d'indicateur à DEL

- 10. Réglez les vitesses du ventilateur d'air de soufflage pour chaque niveau. Appuyez sur les flèches haut ou bas pour augmenter ou diminuer la valeur.
- 11. Appuyez sur Suivant.
- 12. Réglez la vitesse du ventilateur d'air d'extraction pour chaque niveau. Appuyez sur les flèches haut ou bas pour augmenter ou diminuer la valeur.
- 13. Appuyez sur **Suivant**.
- 14. Passez en revue tous les réglages. Appuyez sur l'icône dans le coin supérieur droit pour accéder à une autre fenêtre d'écran. Appuyez sur **Précédent** pour revenir aux menus précédents si des modifications doivent être apportées.
- 15. Appuyez sur Suivant.
- 16. Sélectionnez le type de chauffage.

#### Note!

Assurez-vous que le type de chauffage sélectionné est disponible pour le produit installé.

- 17. Appuyez sur Suivant.
- Réinitialisez la minuterie de changement de filtre si nécessaire. Sélectionnez Oui ou Non.
- 19. Appuyez sur **OK** pour terminer l'assistant de configuration
- 20. Assurez-vous que tous les réglages modifiés sont écrits dans le rapport de mise en service.

| Mode point<br>d'accès | WLAN         | Nuage        | Rouge (DEL) | Verte DEL | Orange (DEL) |
|-----------------------|--------------|--------------|-------------|-----------|--------------|
| -                     | $\checkmark$ | ×            | Rapide      | -         | -            |
| -                     | ×            | ×            | Lent        | -         | -            |
| -                     | $\checkmark$ | $\checkmark$ | -           | Lent      | -            |
| $\checkmark$          | -            | -            | -           | -         | Rapide       |

Clignotement rapide — toutes les 500 millisecondes. Clignotement lent — toutes les 2 secondes.

# 7 Fonctionnement

Le produit peut être contrôlé de différentes manières.

- SAVE CONNECT Contrôle sans fil avec une application mobile.
- **SAVE LIGHT** Panneau de commande avec fonctionnalités de base.
- **SAVE TOUCH** Panneau de commande avec fonctionnalités avancées.

# 7.1 Pour établir la connexion Internet

Pour contrôler la centrale de ventilation SAVE avec une application mobile, vous devez d'abord connecter le module SAVE CONNECT à votre réseau Wi-Fi domestique.

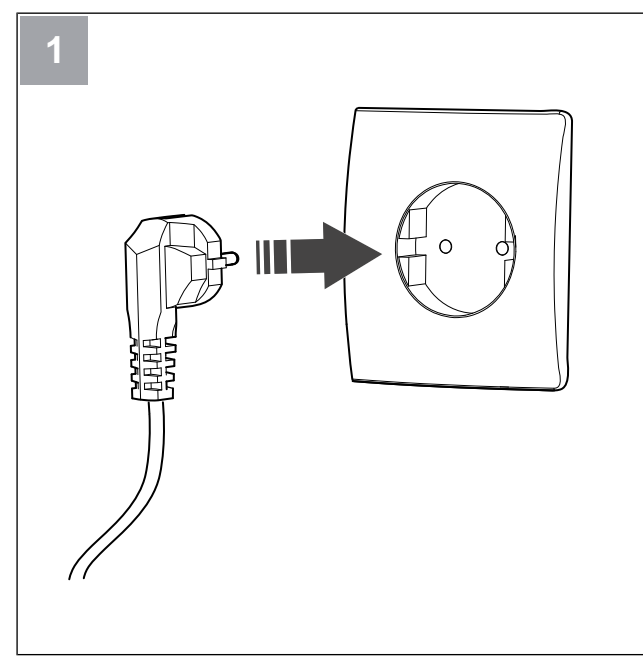

Mettez la centrale SAVE sous tension.

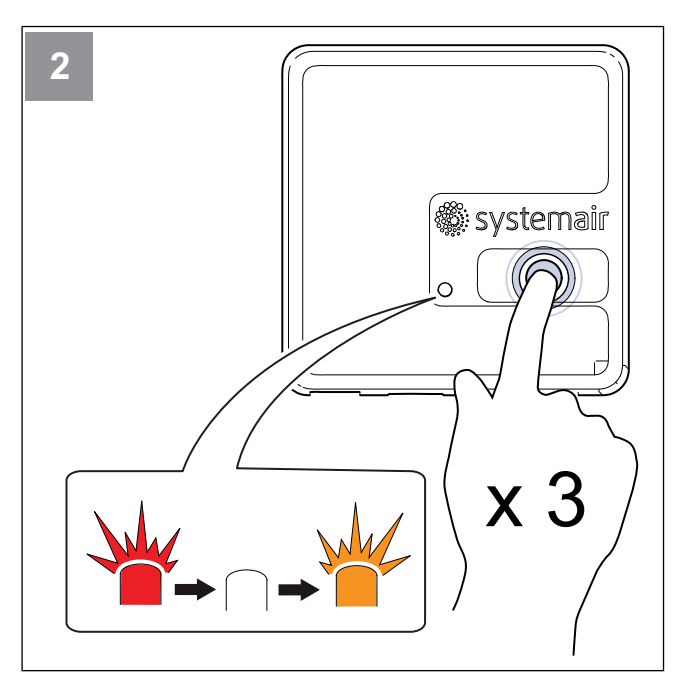

Appuyez sur le bouton du module SAVE CONNECT 3 fois très rapidement. La DEL commencera à clignoter en **orange**.

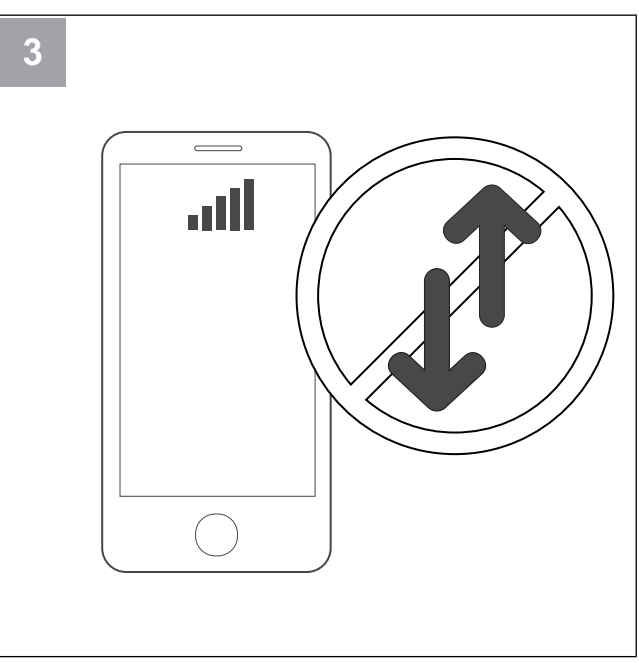

Désactivez les données mobiles sur votre téléphone.

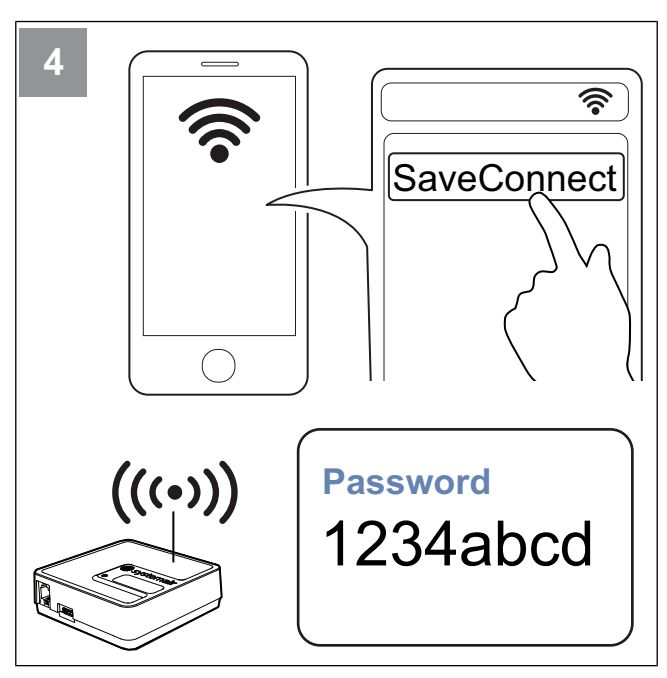

Recherchez des réseaux Wi-Fi sur votre téléphone mobile. Connectez-vous au Wi-Fi **SaveConnect**. Utilisez le mot de passe **1234abcd**.

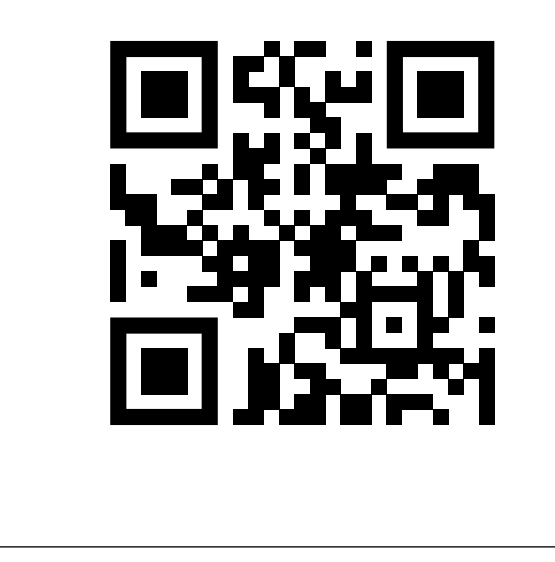

Scannez le code ou accédez à l'application Web http://192.168.4.1

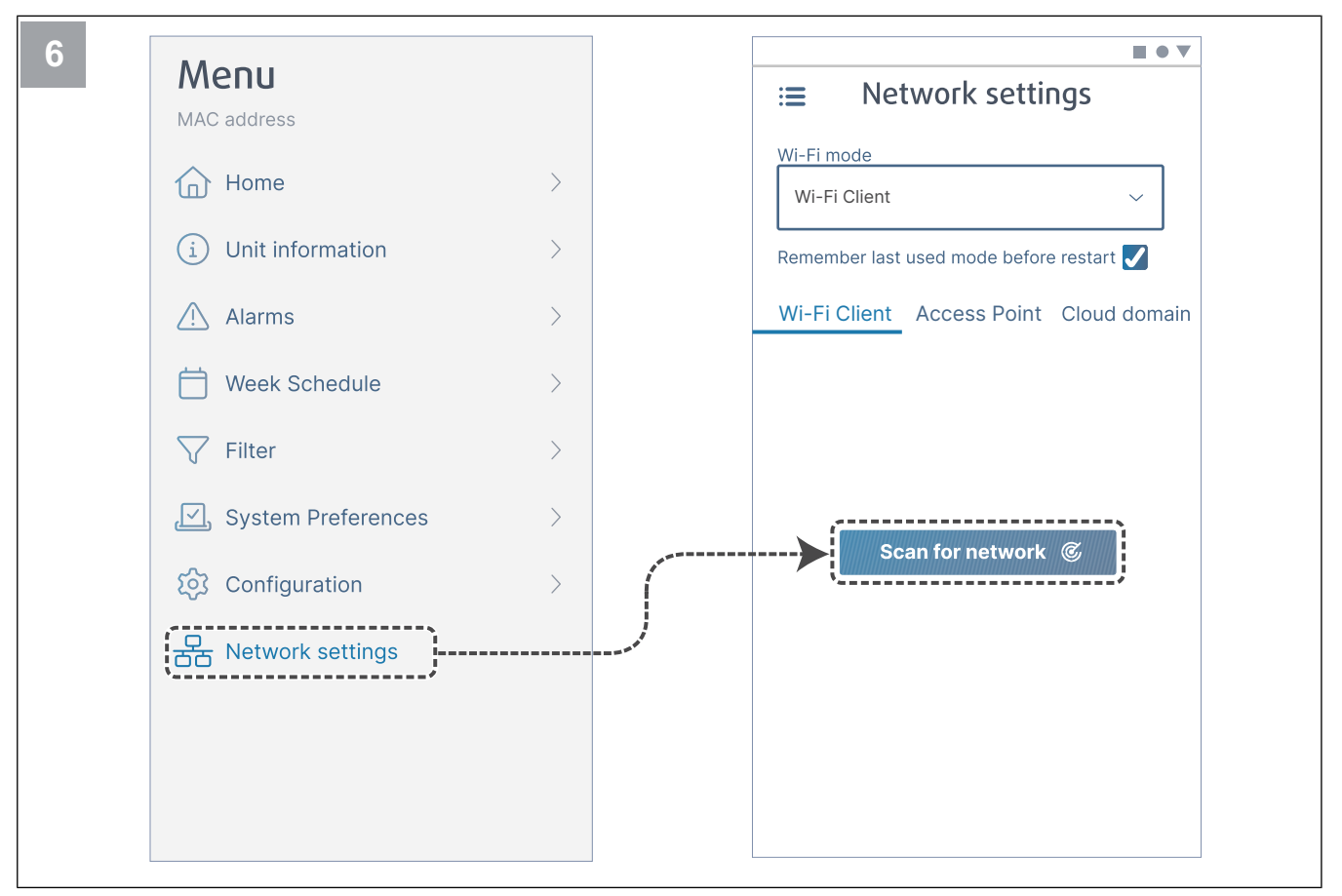

Ouvrez le menu Network settings. En mode Wi-Fi, appuyez sur le bouton Scan for network.

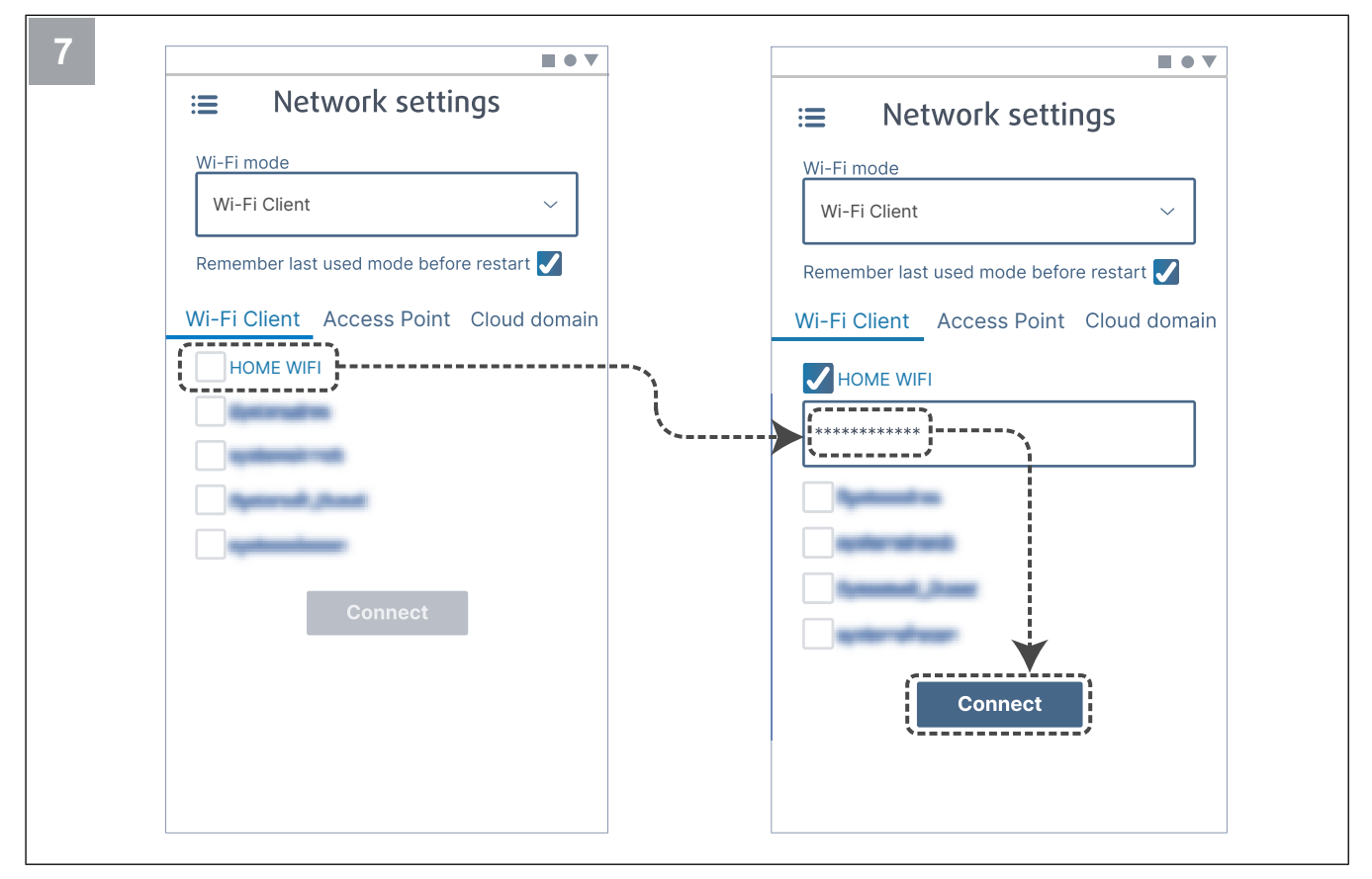

Sélectionnez votre réseau Wi-Fi domestique et saisissez votre mot de passe Wi-Fi. Appuyez sur le bouton **Connect** pour sauver.

Le Wi-Fi domestique doit être protégé par un mot de passe d'au moins 8 caractères.

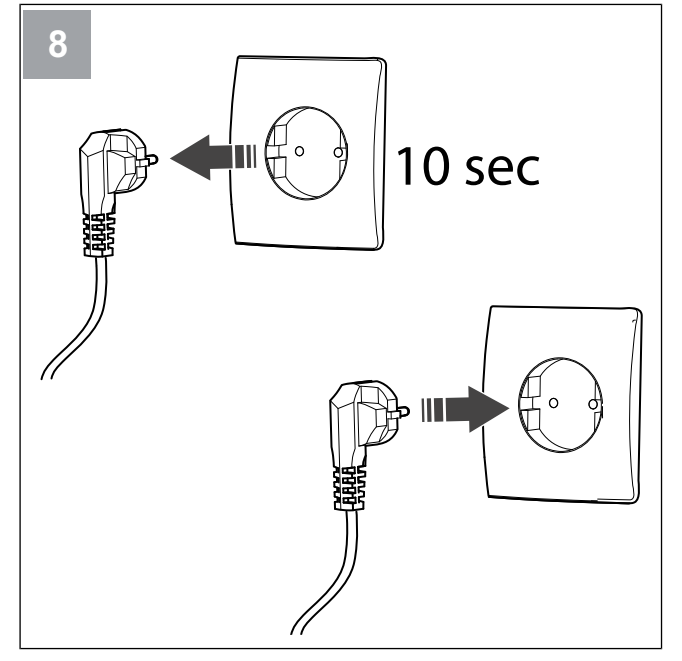

Mettez l'unité SAVE hors tension pendant 10 secondes, puis remettez-la sous tension.

La DEL commencera à clignoter en verte.

Allez au chapitre 7.1.1 Pour télécharger l'application mobile pour terminer la procédure de connexion.

# 7.1.1 Pour télécharger l'application mobile

Téléchargez et installez l'application SAVE CONNECT depuis Google Play  $^{\rm 2}$  ou depuis l'App Store  $^{\rm 3}.$ 

Suivez les instructions de l'application **SAVE CONNECT** pour terminer la procédure de connexion.

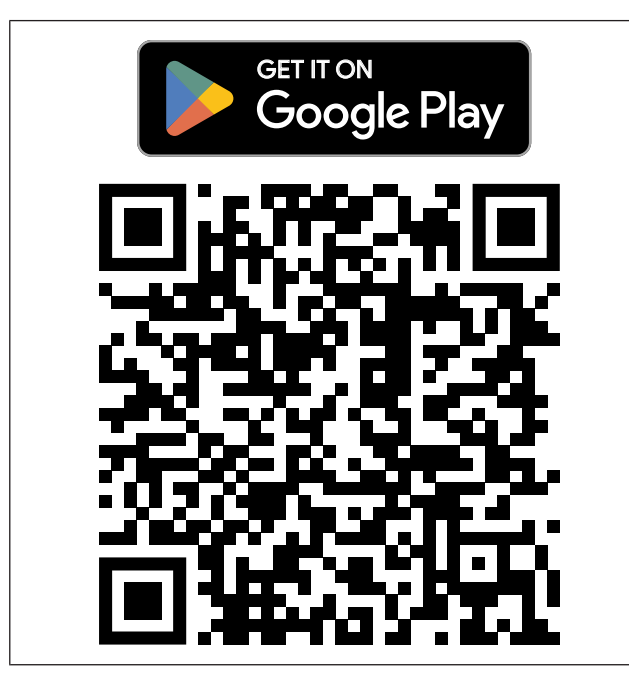

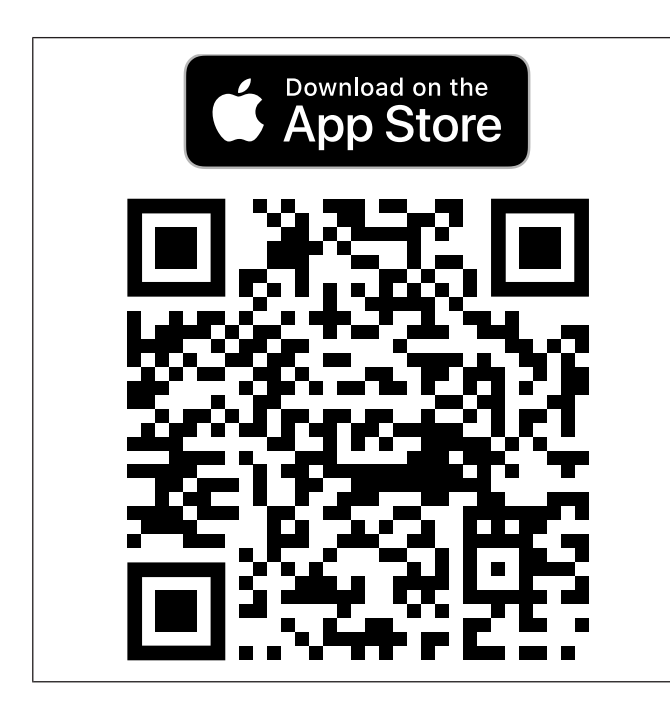

# 7.2 Pour utiliser l'application mobile ou SAVE TOUCH

• Pour modifier un réglage, appuyez sur la valeur et modifiez le réglage pour le nouveau dans le menu qui s'affiche. Appuyez sur **OK** ou **Régler** pour conserver le réglage.

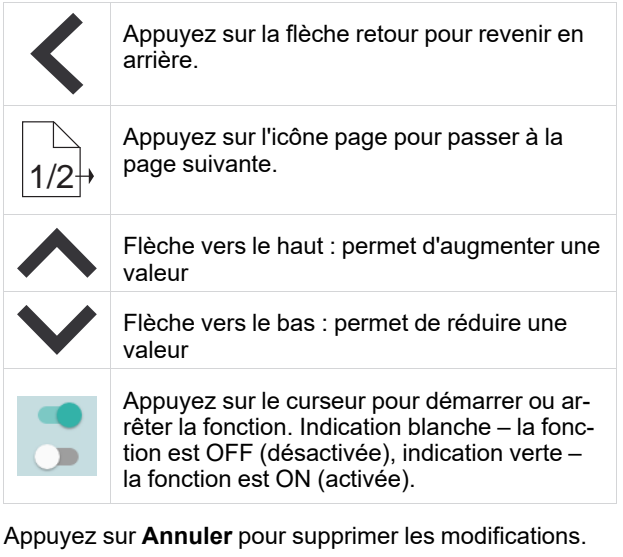

- Utilisez le clavier pour saisir du texte. Le clavier s'affiche en bas de l'écran, le cas échéant
- Touchez l'écran SAVE TOUCH pour effectuer des sélections.

#### Note!

L'écran est sensible Touchez l'écran avec une pression légère.

 Touchez l'écran SAVE TOUCH écran pour arrêter le mode veille.

3. App Store et le logo Apple sont des marques commerciales d'Apple Inc.

<sup>2.</sup> Google Play et le logo Google Play sont des marques commerciales de Google LLC.

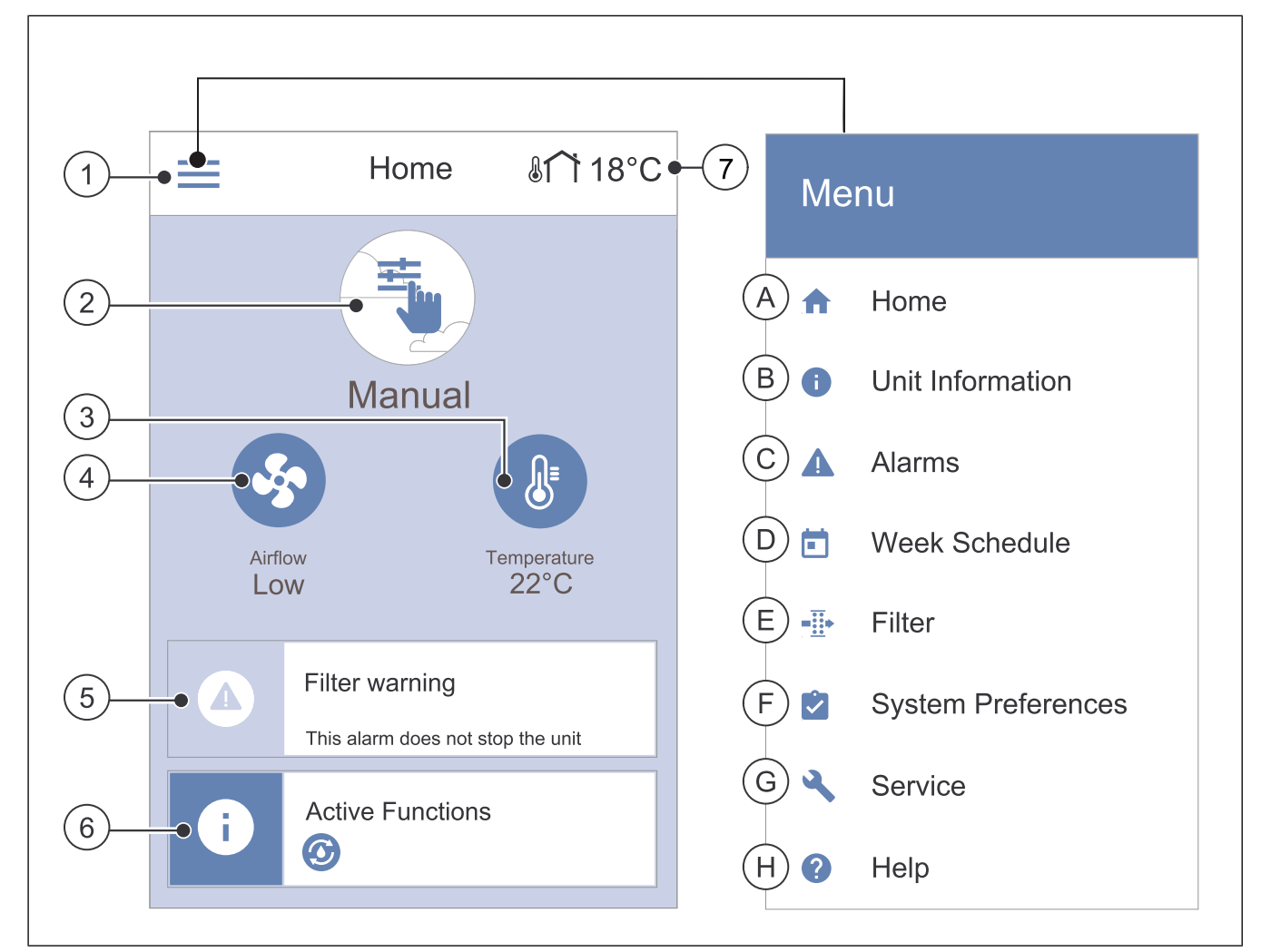

- 1. Menu.
- 2. Mode utilisateur actif
- 3. Réglages de température
- 4. Réglages de flux d'air
- A. Retour à l'écran d'accueil
- B. Informations de base en lecture seule sur la centrale
- C. Alarmes actuellement actives et historique des alarmes
- D. Configurer et vérifier la programmation hebdomadaire

- 5. Barre des alarmes
- 6. Barre d'état
- 7. Température extérieure
- E. Vérifiez et modifiez le temps restant jusqu'au changement de filtre
  - Préférences système générales
- G. Configuration de tous les paramètres système
- H. Menu Aide et recherche de défauts

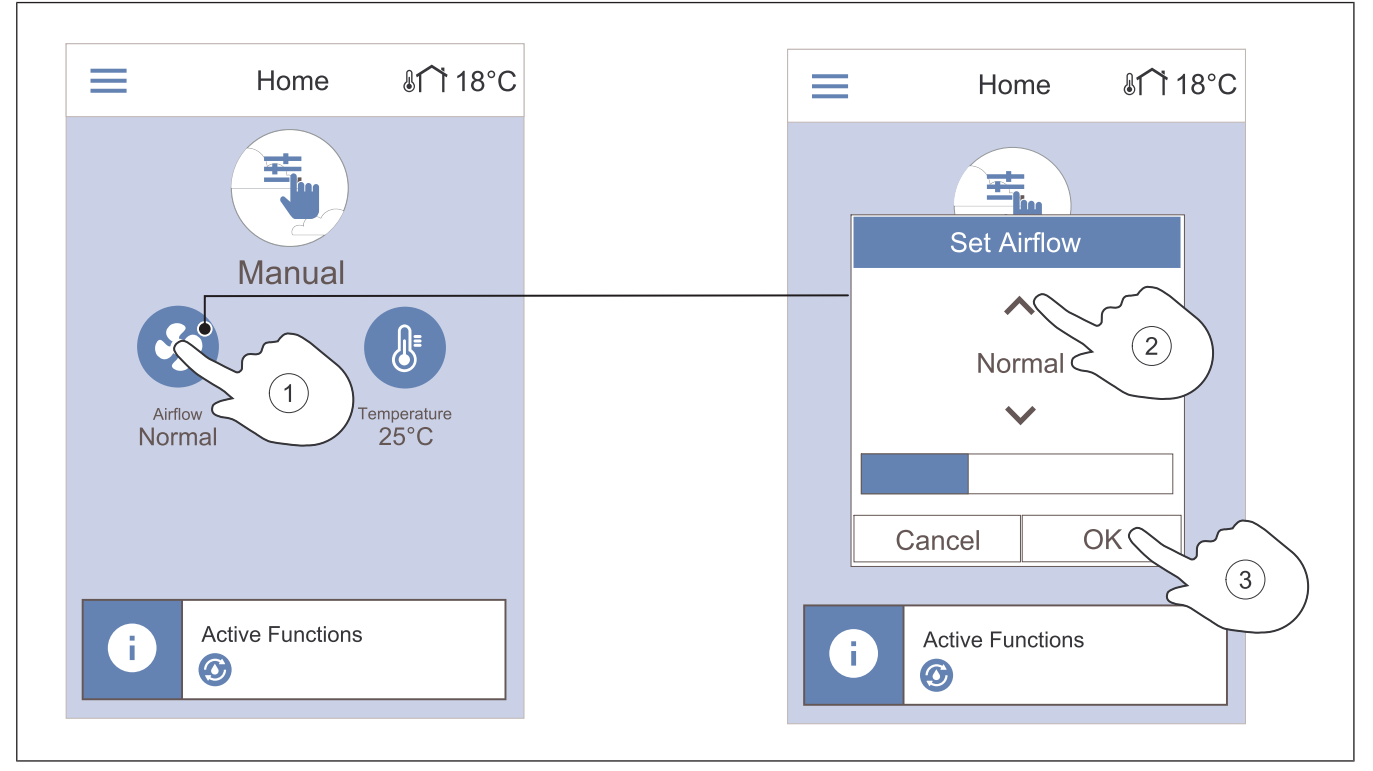

- 1. Touchez le symbole du ventilateur sur l'écran d'accueil. 3. Touchez l'écran **OK** pour confirmer la sélection.
- 2. Touchez les flèches haut ou bas pour augmenter ou diminuer le débit d'air.

#### Note!

Le contrôle du débit d'air n'est possible que dans un mode Manuel .

#### 7.2.3 Pour modifier la température

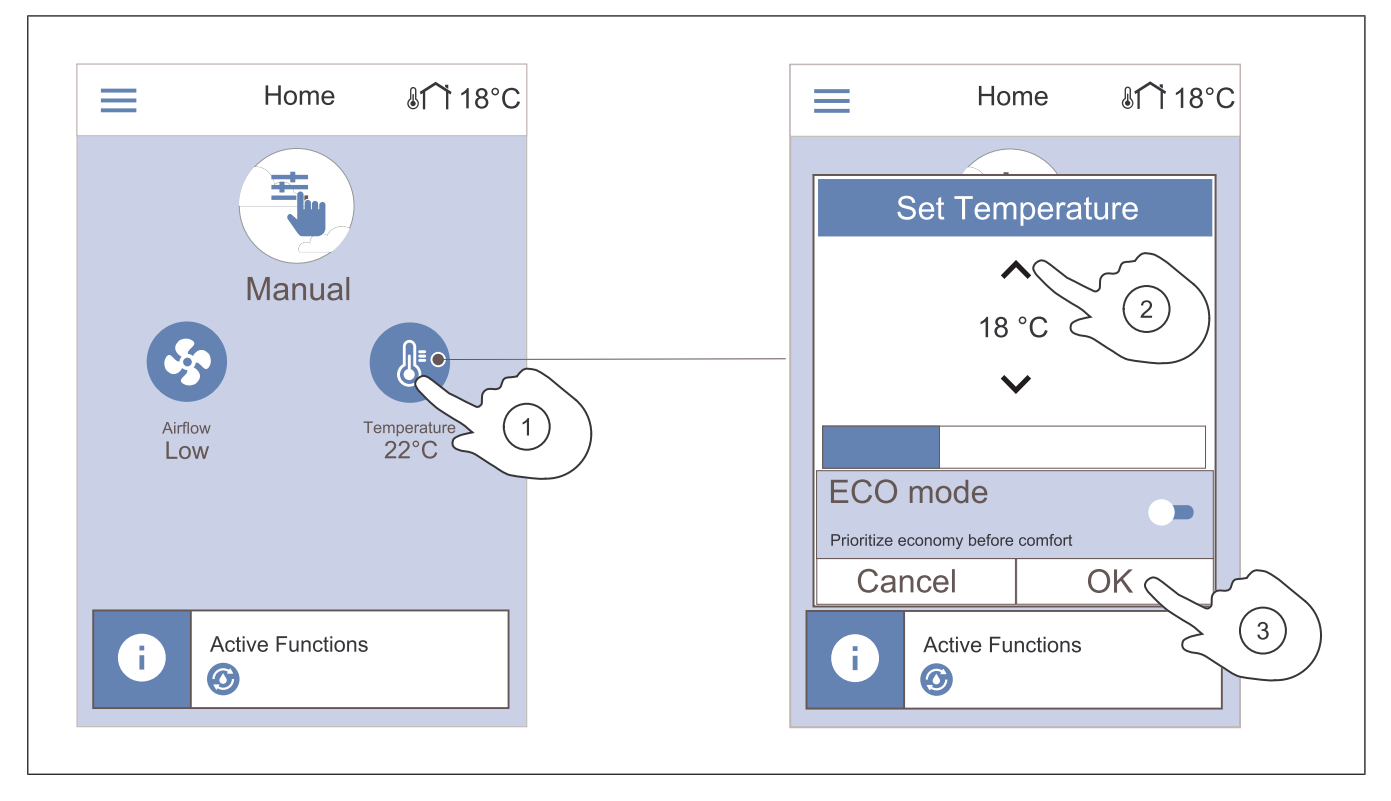

- 1. Touchez le symbole du thermomètre sur l'écran d'accueil.
- 2. Touchez les flèches haut ou bas pour augmenter ou diminuer la température.
- 3. Touchez l'écran **OK** pour confirmer la sélection.

## 7.2.3.1 Mode ECO

Le mode ECO est une fonction d'économie d'énergie qui abaisse le point de consigne de la température d'air de soufflage auquel l'élément chauffant électrique interne est activé.

Le mode ECO ne peut être activé que si l'élément chauffant électrique interne est installé et activé.

#### 7.2.4 Pour modifier le mode utilisateur

La première icône en haut de l'écran d'accueil affiche le mode utilisateur actuel.

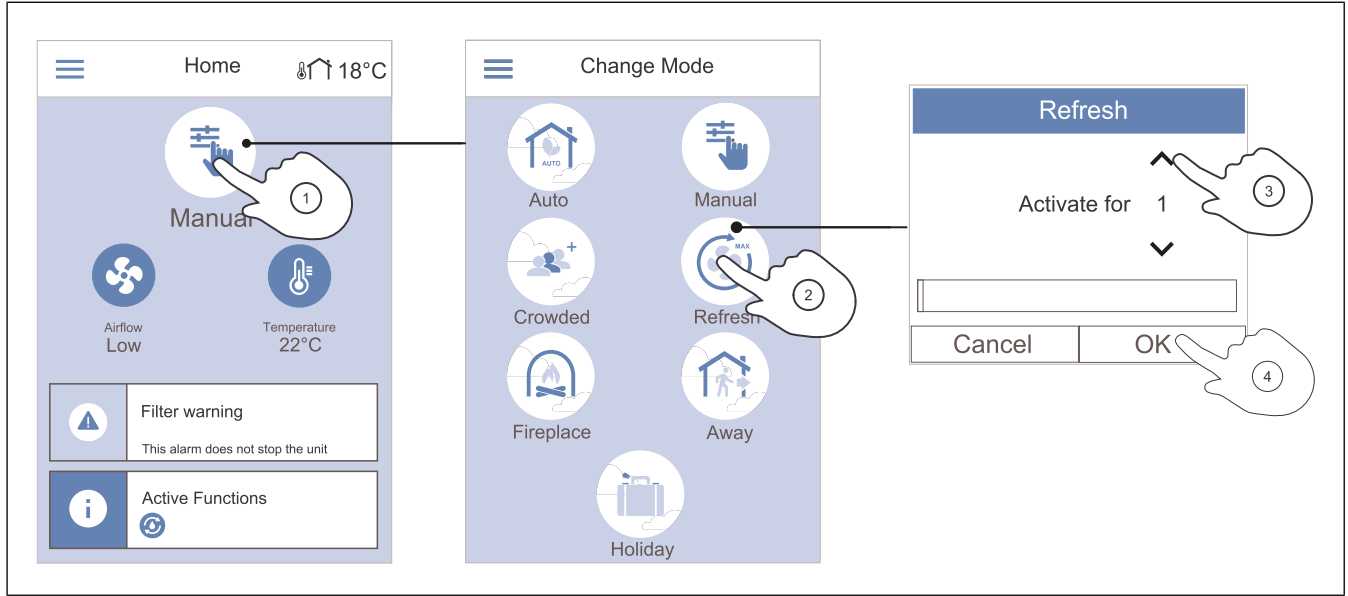

3.

- 1. Touchez le symbole en haut de l'écran d'accueil pour changer de mode.
- 2. Touchez le symbole du mode utilisateur que vous souhaitez démarrer.
- Touchez les flèches haut et bas pour augmenter ou diminuer la durée si le mode sélectionné comporte une minuterie. Le produit revient au mode précédent à l'expiration du délai défini.
- 4. Touchez l'écran **OK** pour confirmer la sélection.

#### 7.2.5 Aperçu des modes utilisateur permanents

Les modes permanents sont toujours actifs, sauf s'ils sont interrompus par un mode temporaire, une fonction utilisateur ou une alarme.

| Icône | Mode             | Description                                                                                                    |
|-------|------------------|----------------------------------------------------------------------------------------------------|
| AUTO  | Automati-<br>que | Le produit ajuste automatique-<br>ment le débit d'air en fonction de<br>programmation hebdomadaire, de<br>la demande ou du signal de<br>commande du ventilateur externe.<br><b>Automatique</b> est disponible pour<br>la sélection uniquement si <b>Pro-<br/>grammation hebdomadaire</b> ,<br><b>Ventilation à la demande</b> ou les<br>fonctions de régulation du ventila-<br>teur externe sont configurées, si-<br>non l'icône du mode <b>Automatique</b><br>n'est pas visible pour la sélection. |
| ±.    | Manuel           | Les niveaux de débit d'air peuvent<br>être sélectionnés manuellement.<br>Le produit peut être réglé pour<br>fonctionner sur l'une parmi les<br>quatre vitesses de flux d'air<br>disponibles :<br>• Off<br>• Bas<br>• Normal<br>• Haut                                                                                                    |
|       |                  | Note!                                                                                                    |
|       |                  | Les ventilateurs peuvent être<br>réglés sur <b>Off</b> lorsque la fonc-<br>tion <b>Arrêt manuel ventilation</b><br>dans le menu <b>Configuration</b><br>est active.                                                                                                    |
|       |                  |                                                                                                    |

# 7.2.6 Aperçu des modes utilisateur temporaires

Le mode temporaire est activé uniquement pendant une durée déterminée, sauf s'il est interrompu par un mode utilisateur, une fonction utilisateur ou une alarme.

| Icône  | Mode             | Description                                                                                                    |
|--------|------------------|----------------------------------------------------------------------------------------------------|
|        | Vacances         | Le débit d'air est réduit au niveau<br><b>Bas</b> lorsque l'on quitte la maison<br>pendant une longue période.<br>La durée est définie en jours.<br><b>Mode ECO</b> est ON (activée).                                |
|        | Boost            | Le débit d'air est réduit au niveau<br><b>Haut</b> et la température réduite de<br>3 °C lorsque la maison est plus oc-<br>cupée que d'habitude.<br>La durée est réglée en heures.                                    |
| Absent |                  | Le débit d'air est réduit au niveau<br><b>Bas</b> lorsque l'on quitte la maison<br>pendant une courte période.<br>La durée est réglée en heures.<br><b>Mode ECO</b> est ON (activée).                                |
|        | Free<br>Cooling  | Le débit d'air est augmenté pour<br>remplacer rapidement l'air intér-<br>ieur par de l'air frais. <b>Maximal</b><br>La durée est réglée en minutes.                                                                  |
|        | Surpres-<br>sion | L'air de soufflage est augmenté au<br>niveau <b>Haut</b> et l'air d'extraction est<br>réduit au niveau <b>Bas</b> pour une<br>meilleure évacuation des fumées<br>par la cheminée.<br>La durée est réglée en minutes. |

Tous les modes utilisateur peuvent être modifiés dans le menu **Configuration**.

#### 7.2.7 Pour régler la programmation hebdomadaire

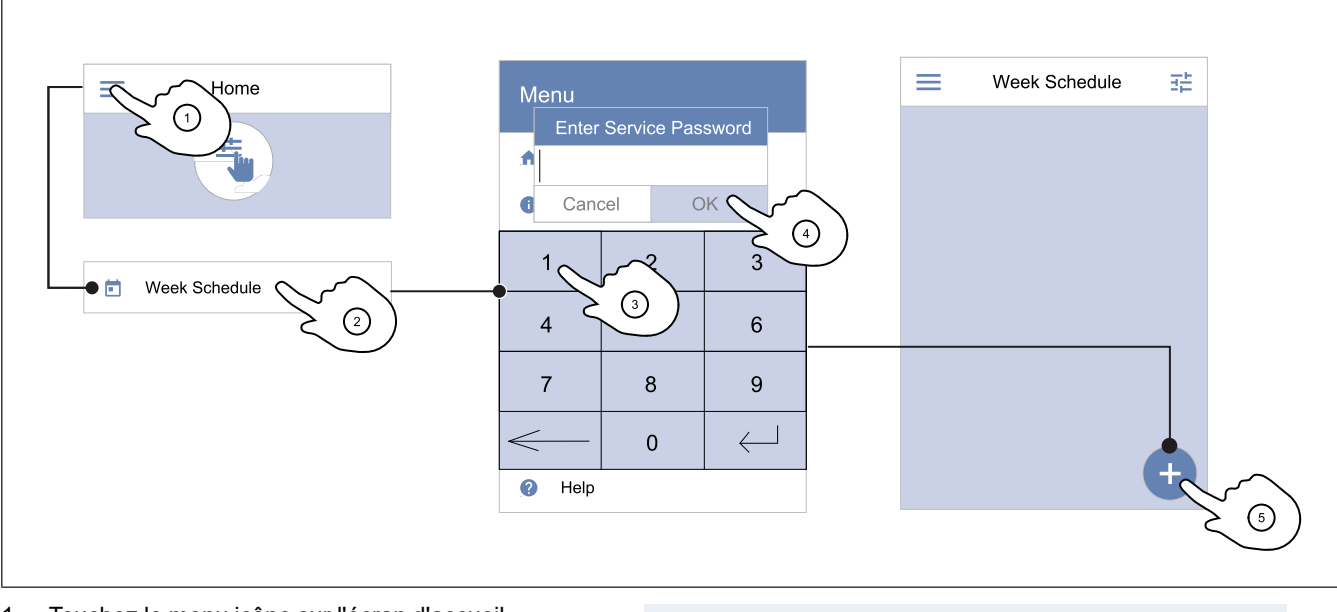

Touchez le menu icône sur l'écran d'accueil.
 Sélectionner le menu **Programmation hebdomadaire**.

#### Note!

Le mot de passe par défaut est 1111.

3. Le menu est verrouillé par défaut. Saisissez un mot de passe

#### 4. Touchez l'écran **OK** pour confirmer.

 Touchez l'icône dans le coin inférieur droit de l'écran pour ajouter un nouvel horaire. Touchez le bouton Modifier pour modifier l'horaire déjà ajouté.

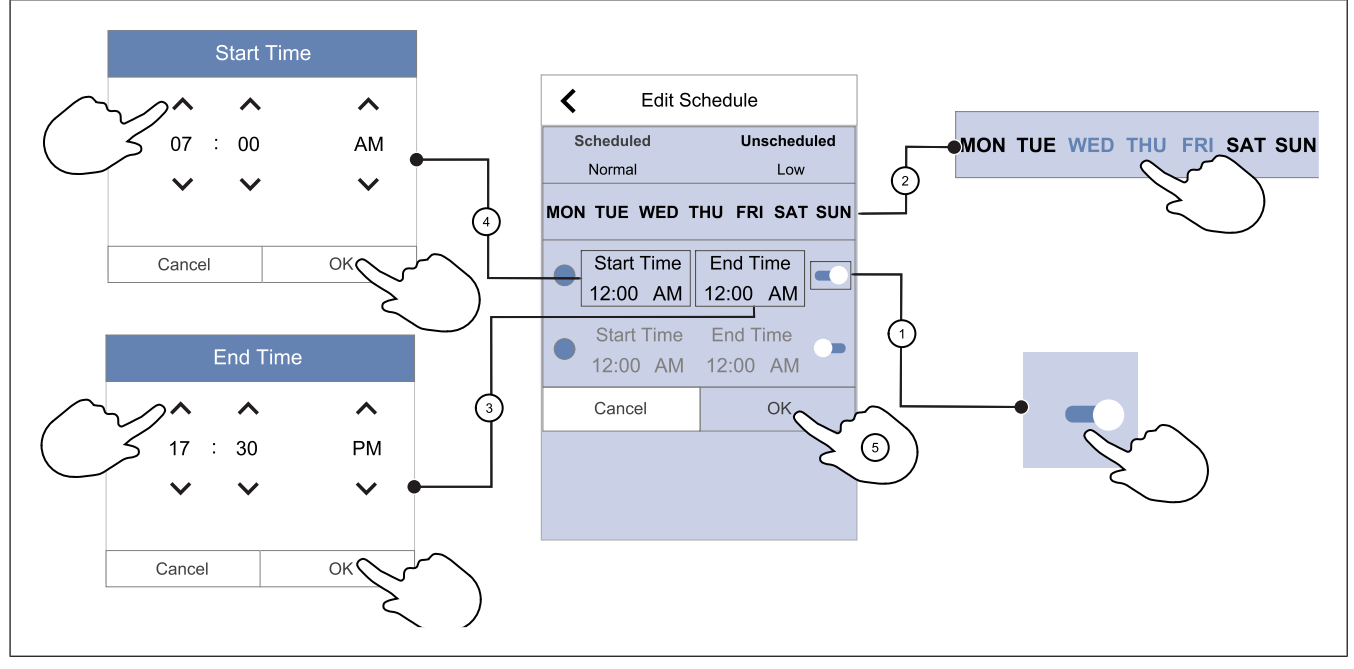

- 1. Touchez le curseur pour mettre sur ON (activée) la période programmée.
- 2. Touchez le ou les jours pendant lesquels la période programmée doit être active.

#### Note!

Les jours qui ont déjà été programmés ne peuvent pas être sélectionnés pour de nouveaux horaires.

 Touchez Heure de début pour régler l'heure à laquelle la période sélectionnée doit commencer. Utiliser les boutons fléchés et pour augmenter ou diminuer les heures, les minutes et modifier la période de la journée. Touchez l'écran **OK** pour confirmer.

Touchez **Heure de fin** pour régler l'heure à laquelle la période sélectionnée doit se terminer. Utiliser les boutons fléchés A et à V pour augmenter ou diminuer les heures, les minutes et modifier la période de la journée.

Touchez l'écran OK pour confirmer.

Si nécessaire, activez une deuxième période programmée et configurez l'heure.

Touchez l'écran **OK** pour terminer la configuration de la programmation hebdomadaire.

#### Note!

La programmation peut commencer, mais jamais se terminer à minuit (0 h). La dernière période **Heure de fin** est 23 h 59. L'heure programmée ne peut pas passer au jour suivant.

4.

5.

Le format de l'heure 12 ou 24 heures peut être modifié dans le menu Préférences .

#### Exemple d'une semaine planifiée

Le débit d'air doit être faible lorsque personne n'est à la maison pendant les heures de travail de 8 h à 17 h du lundi au mercredi. Tout le monde revient plus tôt le vendredi, donc le débit d'air devrait être faible de 8 h à 15 h. La circulation de l'air devrait être normale le soir, la nuit et le weekend.

- 1. Réglez le débit d'air de la période programmée sur Bas.
- 2. Ajoutez le nouvel horaire.
- 3. Réglez la période programmée de 8 h à 17 h.
- 4. Réglez les jours actifs du lundi au mercredi.
- 5. Ajoutez le second horaire.
- 6. Réglez la période programmée de 8 h à 15 h.
- 7. Réglez le jour actif sur vendredi.
- 8. Réglez le débit d'air non programmé sur **Normal**. Les périodes non programmées sont les soirées, les nuits et les weekends dans cette configuration.

# 7.2.7.1 Pour modifier le débit d'air programmé

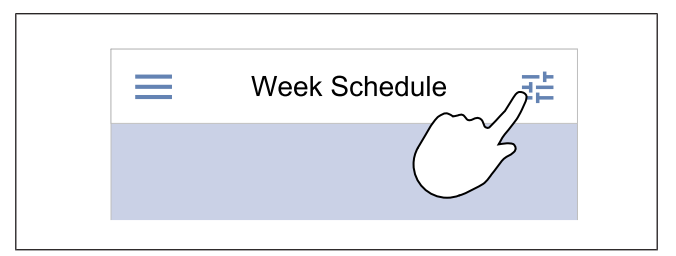

- 1. Touchez l'icône des réglages pour aller à **Modifier les** débits .
- 2. Réglez le niveau du débit d'air pour les périodes programmées et non programmées.

#### Note!

**Demandé** est disponible uniquement si le mode **Ventilation à la demande** ou les fonctions de régulation du ventilateur externe sont ON (activés).

3. Réglez la diminution de la température pour les périodes programmées et non programmées (-10 °C à 0 °C).

- Si la cause n'est pas corrigée, l'alarme réapparaît.

d'installation ou votre lieu d'achat.

Si le problème persiste, contactez votre entreprise

#### 7.2.8 Faire fonctionner les alarmes

La barre d'alarme affiche les alarmes qui sont actuellement ON (activées).

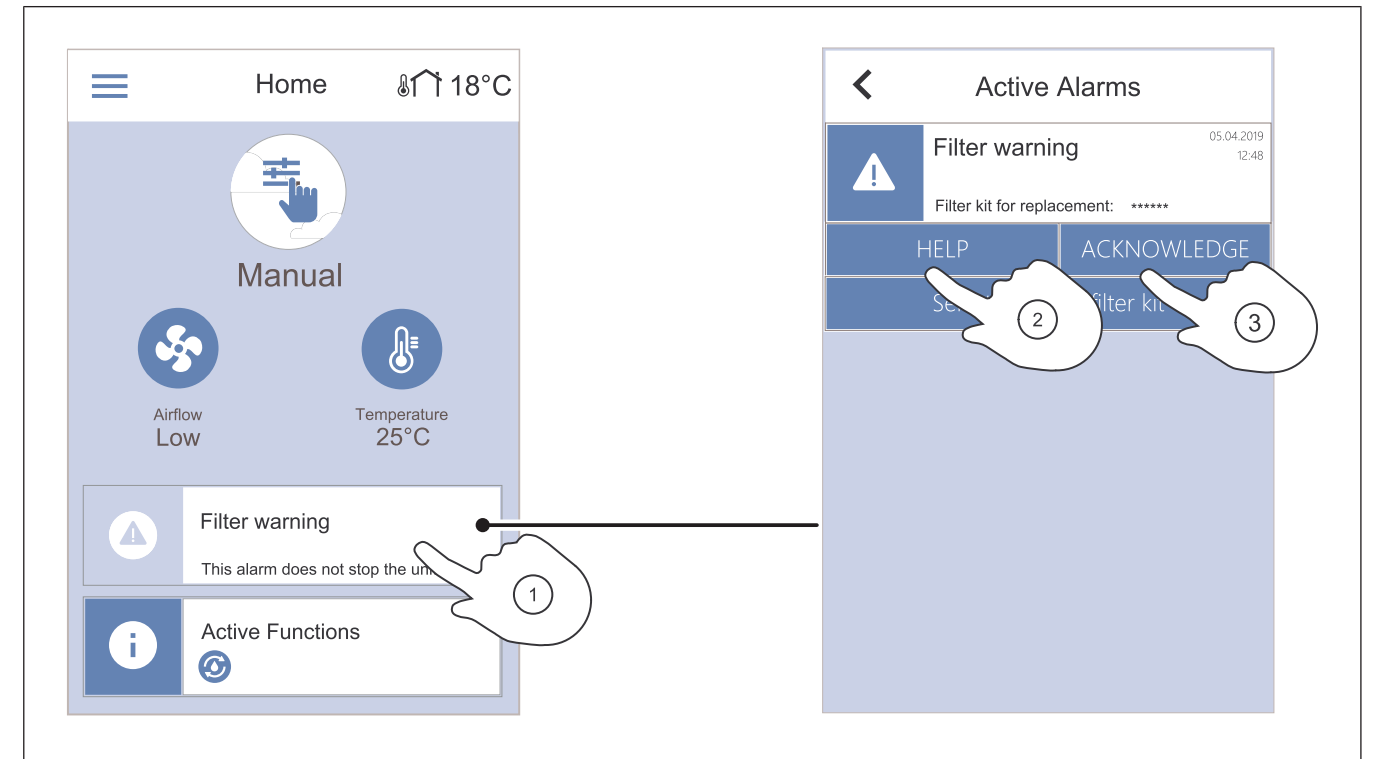

- Touchez la barre d'alarme de l'écran d'accueil pour afficher la liste des alarmes.
- 2. Touchez le bouton Aide pour en savoir plus sur l'alarme.
- 3. Touchez le bouton **ACQUITTER** pour supprimer l'alarme.

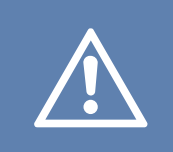

#### Attention

Si la cause de l'alarme n'est pas corrigée, le produit risque d'être endommagé.

\_

#### 7.2.8.1 Aperçu des alarmes

#### Note!

Si l'alarme persiste, contactez l'assistance technique de Systemair.

| Alarme                | Explication                                                                              | Solution                                                                  |
|-----------------------|------------------------------------------------------------------------------------------|---------------------------------------------------------------------------|
| Alarmes de classe A : |                                                                                          |                                                                           |
| Protection antigel    | La température de l'eau dans la batterie<br>de chauffage est trop basse.                 | Assurez-vous que la pompe de circula-<br>tion d'eau est sur ON (activée). |
|                       | <ul> <li>L'alarme arrête le produit et ouvre<br/>complètement la vanne d'eau.</li> </ul> | Augmenter la température de l'eau de retour à au moins 13 °C.             |

| Alarme                         | Explication                                                                                                    | Solution                                                                                                    |  |  |
|--------------------------------|----------------------------------------------------------------------------------------------------|----------------------------------------------------------------------------------------------------|--|--|
| Sonde antigel                  | Le capteur de température de l'élément<br>chauffant ne fonctionne pas<br>correctement.<br>• L'alarme arrête le produit.                                                                                                    | Assurez-vous que la connexion du cap-<br>teur de température de protection anti-<br>gel est établie correctement et que le<br>câble n'est pas endommagé.                                                                                                    |  |  |
| Erreur dégivrage               | Le dispositif de préchauffage n'a pas ré-<br>ussi à chauffer l'air neuf en raison d'une<br>température extérieure très basse ou<br>d'une défaillance du dispositif de<br>préchauffage.<br>• L'alarme arrête le produit.                | Appuyez sur un bouton de réinitialisa-<br>tion rouge pour réinitialiser le<br>thermostat.<br>Assurez-vous que le câble de préchauf-<br>fage n'est pas endommagé.<br>Assurez-vous que le dispositif de pré-<br>chauffage installé répond aux exigen-<br>ces de puissance de chauffage si la<br>température extérieure est très froide. |  |  |
| Vitesse vent. soufflage tr/mn  | <ul> <li>Mauvais fonctionnement du ventilateur<br/>d'air de soufflage La vitesse de rotation<br/>du ventilateur d'air de soufflage est infé-<br/>rieure à la valeur minimale requise.</li> <li>L'alarme arrête le produit.</li> </ul>  | Assurez-vous que les connecteurs du câble sont connectés.                                                                                                    |  |  |
| Vitesse vent. reprise tr/mn    | <ul> <li>Mauvais fonctionnement du ventilateur<br/>d'air d'extraction. La vitesse de rotation<br/>du ventilateur d'air d'extraction est infé-<br/>rieure à la valeur minimale requise.</li> <li>L'alarme arrête le produit.</li> </ul> | Assurez-vous que les connecteurs du<br>câble de ventilateur sont connectés.                                                                                                    |  |  |
| Erreur vent. AS                | La pression d'air de soufflage est infé-<br>rieure à la limite définie.<br>• L'alarme arrête le produit.                                                                                                    | Assurez-vous que le tube d'air du cap-<br>teur de pression est raccordé correcte-<br>ment et que le câble n'est pas<br>endommagé.                                                                                                    |  |  |
| Erreur vent. AR                | La pression d'air d'extraction est infé-<br>rieure à la limite définie.<br>• L'alarme arrête le produit.                                                                                                    | Assurez-vous que le tube d'air du cap-<br>teur de pression est raccordé correcte-<br>ment et que le câble n'est pas<br>endommagé.                                                                                                    |  |  |
| Feu                            | L'alarme incendie est ON (activée). <ul> <li>L'alarme arrête le produit.</li> </ul>                                                                                                    | Supprimez la cause de l'alarme incen-<br>die, acquittez l'alarme et redémarrez le<br>produit.                                                                                                    |  |  |
|                                |                                                                                                    | <b>Note!</b><br>L'alarme incendie ne peut être dé-<br>clenchée que par un signal numé-<br>rique provenant d'un système de<br>détection incendie ou similaire. L'en-<br>trée numérique doit être configurée<br>comme <b>Alarme incendie</b> pour que<br>l'alarme fonctionne.                                                           |  |  |
| Température de soufflage basse | La température d'air de soufflage est trop basse.                                                                                                    | Assurez-vous que l'échangeur de cha-<br>leur rotatif tourne.<br>Assurez-vous que l'élément chauffant<br>fonctionne correctement.                                                                                                    |  |  |
| Alarmes de classe B :          |                                                                                                    |                                                                                                    |  |  |
| Thermostat surchauffe batterie | La protection contre la surchauffe a été<br>activée.                                                                                                    | Si la protection manuelle contre la sur-<br>chauffe a été activée, appuyez sur le<br>bouton rouge sur l'élément chauffant<br>pour réinitialiser l'état.<br>Si la protection automatique contre la<br>surchauffe est ON (activée), attendez<br>que la température chute.                                                               |  |  |

| Alarme                                     | Explication                                                                                                    | Solution                                                                                                    |
|--------------------------------------------|----------------------------------------------------------------------------------------------------|----------------------------------------------------------------------------------------------------|
| Retour registre bypass                     | Mauvais fonctionnement du registre de dérivation.                                                                                                    | <ul> <li>Déconnectez l'alimentation électrique pendant 10 secondes pour réinitialiser la fonction de commande.</li> <li>Attendez que le test de fonctionnement du registre de dérivation soit terminé.</li> <li>Si l'alarme survient à nouveau après environ 3 minutes, contactez l'assistance technique de Systemair.</li> </ul> |
| Information moteur échangeur               | Mauvais fonctionnement du moteur du<br>rotor de l'échangeur de chaleur.<br>Pas de signal de rétroaction provenant<br>du moteur du rotor pendant<br>180 secondes. | Remplacez la courroie du rotor si elle<br>est cassée.<br>Assurez-vous que les connecteurs du<br>câble sont branchés solidement.                                                                                                    |
| Contrôle de rotation échangeur             | Le rotor de l'échangeur de chaleur s'est<br>arrêté.<br>Aucun signal de la protection de rota-<br>tion pendant 180 secondes.                                      | Remplacez la courroie du rotor si elle<br>est cassée.<br>Assurez-vous que les connecteurs du<br>câble sont branchés solidement.<br>Assurez-vous qu'il y a un espace de 5 à<br>10 mm entre le capteur de rotation et<br>l'aimant. Réglez l'espace si nécessaire.                                                                   |
| Registre air secondaire                    | Indique le mauvais fonctionnement du registre d'air secondaire.                                                                                                  | Assurez-vous que le registre d'air se-<br>condaire est dans la position correcte.<br>Assurez-vous que les connecteurs du<br>câble sont branchés solidement.                                                                                                    |
| Sonde de température air neuf              | Indique un mauvais fonctionnement du capteur de température d'air neuf.                                                                                          | Assurez-vous que le capteur est<br>connecté correctement et que le câble<br>n'est pas endommagé.                                                                                                    |
| Sonde de surchauffe (OHT)                  | Indique un mauvais fonctionnement su capteur de température de surchauffe.                                                                                       | Assurez-vous que le capteur est<br>connecté correctement et que le câble<br>n'est pas endommagé.                                                                                                    |
| Sonde température air soufflé              | Indique un mauvais fonctionnement du<br>capteur de température d'air de<br>soufflage.                                                                            | Assurez-vous que le capteur est<br>connecté correctement et que le câble<br>n'est pas endommagé.                                                                                                    |
| Sonde de température air ambiant           | Indique un mauvais fonctionnement du<br>capteur de température d'air ambiant.                                                                                    | Assurez-vous que le capteur est<br>connecté correctement et que le câble<br>n'est pas endommagé.                                                                                                    |
| Sonde de température extrait d'air         | Indique un mauvais fonctionnement du capteur de température d'air d'extraction.                                                                                  | Assurez-vous que le capteur est<br>connecté correctement et que le câble<br>n'est pas endommagé.                                                                                                    |
| Sonde boucle de température supplémentaire | Indique un mauvais fonctionnement du<br>capteur de température du contrôleur<br>supplémentaire.                                                                  | Assurez-vous que le capteur est<br>connecté correctement et que le câble<br>n'est pas endommagé.                                                                                                    |
| Sonde RH interne                           | Indique un mauvais fonctionnement du<br>capteur d'humidité relative interne.                                                                                     | Assurez-vous que le capteur est<br>connecté correctement et que le câble<br>n'est pas endommagé.                                                                                                    |
| Sonde interne température air extrait      | Indique un mauvais fonctionnement du capteur de température de l'air d'extrac-<br>tion interne.                                                                  | Assurez-vous que le capteur est<br>connecté correctement et que le câble<br>n'est pas endommagé.                                                                                                    |
| Alarme régulateur supplémentaire           | Erreur provenant d'un dispositif externe.                                                                                                    | Assurez-vous que le capteur est<br>connecté correctement et que le câble<br>n'est pas endommagé.                                                                                                    |
|                                            |                                                                                                    | Assurez-vous que la protection contre<br>la surchauffe n'est pas sous tension.                                                                                                    |
| Alarmes de classe C :                      |                                                                                                    |                                                                                                    |

| Alarme                | Explication                                                                                                    | Solution                                                                                                    |
|-----------------------|----------------------------------------------------------------------------------------------------|----------------------------------------------------------------------------------------------------|
| Alarme filtres        | Notification concernant le changement de filtre à venir.                                                                                  | Assurez-vous de changer les filtres<br>dans un délai d'un mois.                                                                                                    |
| Filtre                | Il est temps de changer le filtre.                                                                                                    | Changez le filtre.<br>Des informations sur les distributeurs<br>de filtre sont disponibles dans le menu<br><b>Aide</b> .                                                                                                |
| Arrêt externe         | Le produit a été arrêté par un signal ex-<br>terne provenant d'un dispositif connecté<br>ou d'un système de gestion du bâtiment<br>(BMS). | Supprimez la cause du signal d'arrêt.                                                                                                    |
| Arrêt ventil. Manuel  | Les ventilateurs sont en mode manuel<br>et le débit d'air est réglé sur <b>Off</b> .                                                      | Sélectionnez un mode de débit d'air dif-<br>férent ( <b>Bas/Normal/Haut</b> ) ou <b>Automa-<br/>tique</b> dans l'écran d'accueil du<br>panneau de commande.                                                             |
| Alarme surchauffe     | La température après l'élément chauf-<br>fant est trop élevée, car le débit d'air de<br>soufflage n'est pas suffisant.                    | Assurez-vous que la grille d'entrée n'est<br>pas obstruée.<br>Assurez-vous que le registre d'air neuf<br>est ouvert pendant le fonctionnement.                                                                          |
| Sonde CO2 externe     | Indique le mauvais fonctionnement du capteur de CO <sub>2</sub> Dysfonctionnement sonde CO2.                                              | Assurez-vous que le capteur est<br>connecté correctement et que le câble<br>n'est pas endommagé.<br>Si le capteur est sans fil, vérifiez l'état<br>de la passerelle RS485 et du capteur<br>dans le panneau de commande. |
| Sonde RH externe      | Mauvais fonctionnement du capteur<br>d'humidité relative externe.                                                                         | Assurez-vous que le capteur est<br>connecté correctement et que le câble<br>n'est pas endommagé.<br>Si le capteur est sans fil, vérifiez l'état<br>de la passerelle RS485 et du capteur<br>dans le panneau de commande. |
| Sortie en mode manuel | Une ou plusieurs des sorties analogi-<br>ques sont en mode manuel.                                                                        | Vérifiez le menu Configuration->Sorties<br>Assurez-vous que toutes les sorties<br>configurées sont réglées sur la valeur<br>Automatique .                                                                               |

Une sortie numérique configurée comme **Synthèse d'alarme** envoie un signal générique chaque fois que l'alarme est activée, sauf pour les alarmes **Arrêt externe**, **Sortie en mode manuel** et **Arrêt ventil. Manuel**. Ce signal ne spécifie pas le type d'alarme.

#### 7.2.9 Aperçu de l'écran d'information rapide

L'écran d'information rapide peut être affiché à la place d'un écran en mode veille.

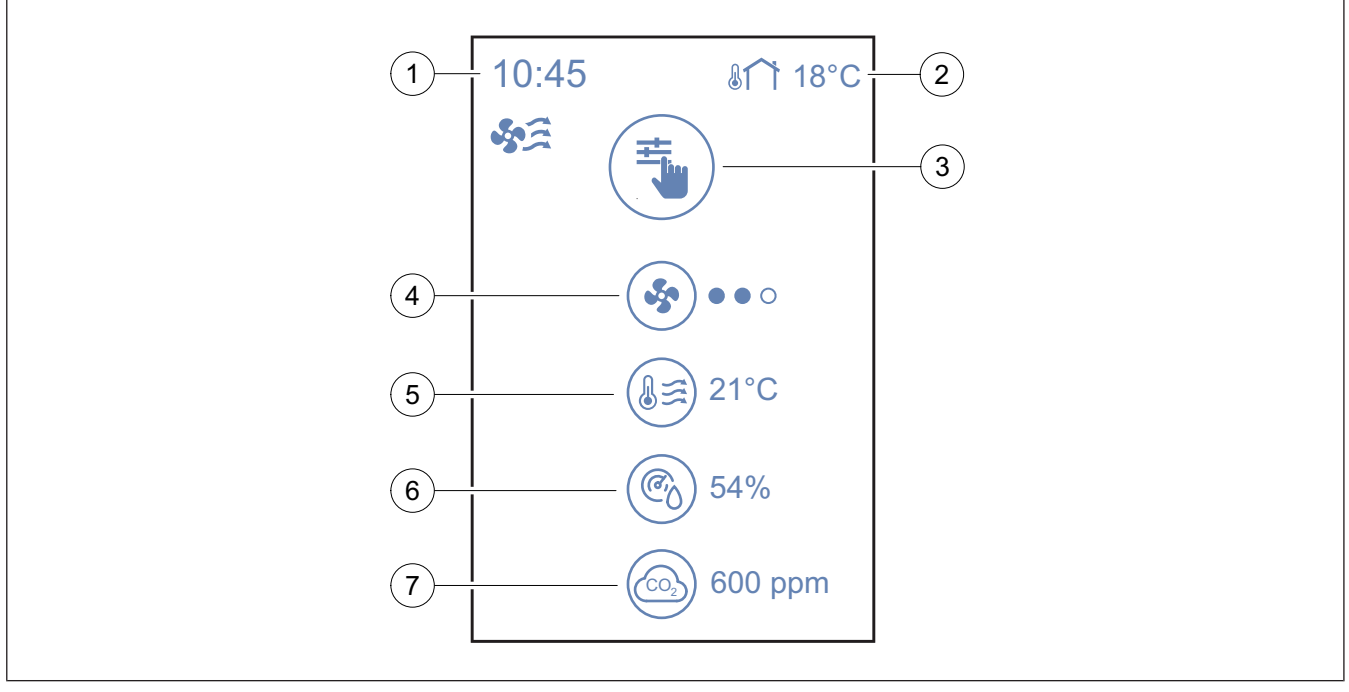

- 1. Heure
- 2. Température extérieure
- 3. Mode utilisateur actuel/alarme
- 4. Vitesse du ventilateur

Pour configurer l'écran d'informations rapides, allez à Préférences  $\to$  Paramètres afficheur  $\to$  Écran d'information rapide.

#### 7.3 Faire fonctionner le panneau de commande SAVE LIGHT

SAVE LIGHT vous permet de modifier les niveaux de débit d'air et indique la présence d'une alarme.

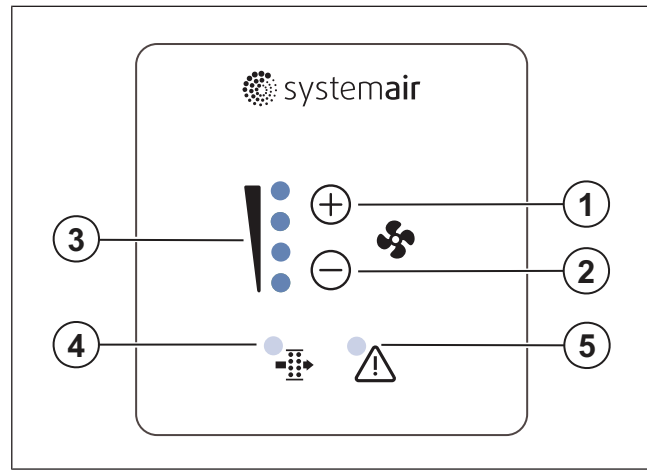

- 1. Un bouton pour augmenter le flux d'air
- 2. Un bouton pour réduire le flux d'air
- 3. Niveau/mode actuel du flux d'air
- 4. Alarme de changement de filtre
- 5. Alarme générale

 $\circ \circ \circ -$  arrêt,  $\bullet \circ \circ$  - Minimum/Bas,  $\bullet \bullet \circ$  - Normal,  $\bullet \bullet \bullet$  - Haut/Maximum

- 5. Température d'air de soufflage
- 6. Humidité relative (si configuré)
- 7. CO<sub>2</sub> valeur du capteur (si configuré)

#### 7.3.1 Pour changer le débit d'air

- Appuyez sur  $\oplus$  bouton pour augmenter le flux d'air.
- Appuyez 🗇 bouton pour diminuer le débit d'air.

|            | Off    | Ventilateurs arrêtés                                                                                                    |  |
|------------|--------|----------------------------------------------------------------------------------------------------|--|
|            |        | Note!                                                                                                    |  |
|            |        | Les ventilateurs peuvent être<br>réglés sur OFF (arrêt) <b>Arrêt</b><br><b>ventil. Manuel</b> lorsque la<br>fonction Arrêt ventilation ma-<br>nuel est mise sur ON (activée)<br>dans le menu <b>Configuration</b> . |  |
|            |        | Vitesse de ventilateur - 25 %                                                                                                    |  |
| $\bigcirc$ | Bas    |                                                                                                    |  |
| 0          | Normal | Vitesse de ventilateur - 45 %                                                                                                    |  |
|            | Horman |                                                                                                    |  |
|            |        | Vitesse de ventilateur - 70 %                                                                                                    |  |
|            | Haut   |                                                                                                    |  |

|                                                                              | Free Cooling                                                                                                    | Vitesse maximale pendant<br>1 heure Le produit revient au<br>mode précédent au bout de<br>1 heure. |
|------------------------------------------------------------------------------|----------------------------------------------------------------------------------------------------|----------------------------------------------------------------------------------------------------|
| Automatique<br>C<br>C<br>C<br>C<br>C<br>C<br>C<br>C<br>C<br>C<br>C<br>C<br>C | Contrôle automatique du débit<br>d'air. Appuyez sur le bouton +<br>pendant 3 secondes pour mettre<br>sur ON (activé).                                                                                               |                                                                                                    |
|                                                                              | Note!<br>Disponible uniquement<br>lorsque les fonctions Pro-<br>grammation hebdomadaire,<br>Ventilation à la demande<br>sont activées ou Contrôle des<br>ventilateurs le réglage est dé-<br>fini sur Externe value. |                                                                                                    |

#### Note!

#### Le mode

Automatique et le mode Arrêt ventil. Manuel peuvent être activées dans le panneau de commande SAVE TOUCH ou avec l'application mobileSAVE CONNECT

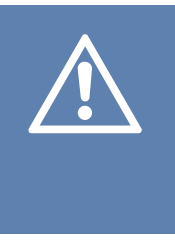

#### Attention

Si la fonction est utilisée pour arrêter les ventilateurs du produit, alors des registres d'air doivent être installés dans les gaines d'air d'évacuation et d'air neuf pour éviter le tirage froid et la condensationArrêt ventil. Manuel

#### 7.3.2 Pour annuler le mode veille

Appuyez sur n'importe quel bouton pour annuler le mode veille. Le panneau de commandeSAVE LIGHT revient en mode veille après 3 minutes d'inactivité.

Tous les voyants du panneau de commande sont OFF (éteints) en mode veille. Le mode veille est ON (activé) de 21 h à 7 h (heure du produit).

#### 7.3.3 Pour acquitter les alarmes

Le panneau de commandeSAVE LIGHT ne peut pas être utilisé pour acquitter les alarmes.

Utilisez le panneau de commande de SAVE TOUCH pour acquitter les alarmes (reportez-vous à la section 7.2.8 Faire fonctionner les alarmes) ou contactez votre fournisseur de services techniques local.

# 7.3.4 Pour réinitialiser l'heure de changement de filtre

Appuyez et maintenez enfoncés les boutons  $\bigoplus$  et  $\bigoplus$  pendant 3 secondes pour mettre l'alarme de filtre sur OFF (désactivé) et réinitialiser la minuterie de changement de filtre.

#### 7.3.5 Pour modifier l'adresse du panneau de commande

Si plus d'un SAVE LIGHT panneau de commande est utilisé, l'adresse des autres panneaux de commande doit être modifiée.

- Maintenez enfoncé 
  pendant 10 secondes pour voir une valeur d'adresse actuelle du panneau de commande.
- 2. Appuyez ⊕ bouton pour augmenter et ⊖ bouton pour diminuent la valeur..

La valeur de l'adresse peut être modifiée de 6 à 10, la valeur par défaut est 10.

| Valeur de<br>l'adresse | Indication                                                      |
|------------------------|-----------------------------------------------------------------|
| 6                      | Le voyant à DEL de débit d'air faible est allumé                |
| 7                      | Les voyants à DEL de débit d'air nor-<br>mal sont allumés       |
| 8                      | Les voyants à DEL de débit d'air élevé sont allumés             |
| 9                      | Les voyants à DEL du mode de rafraî-<br>chissement sont allumés |
| 10                     | Tous les voyants à DEL sont ON<br>(allumés)                     |

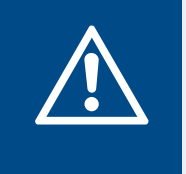

#### Avertissement

Assurez-vous que l'alimentation secteur au produit est déconnectée avant toute intervention de maintenance ou de réparation du circuit électrique !

- Lorsque vous envoyez une commande de pièces de rechange, indiquez le numéro de série du produit. Le numéro de série se trouve sur la plaque signalétique.
- Pour plus d'informations sur les pièces de rechange, contactez le service technique.
- Utilisez toujours des pièces de rechange provenant de Systemair.
- Pour trouver les pièces de rechange, reportez-vous au code scannable sur la plaque signalétique.

# 8.1 Programme de maintenance

Les intervalles sont calculés sur la base du fonctionnement continu du produit.

| Tâche de maintenance                                                                                                    | Tous les 6 mois | Chaque année | Tous les 3 ans | Si nécessaire |
|----------------------------------------------------------------------------------------------------|-----------------|--------------|----------------|---------------|
| Examinez visuellement le<br>produit et ses éléments<br>pour détecter l'absence de<br>dommages, de corrosion et<br>de saleté. | Х               |              |                |               |
| Nettoyez les chambres d'air.                                                                                                 | Х               |              |                |               |
| Changez les filtres                                                                                                    | Х               |              |                |               |
| Nettoyez les ventilateurs                                                                                                    |                 | Х            |                |               |
| Nettoyez l'échangeur de<br>chaleur                                                                                           |                 |              | Х              | Х             |
| Changez la courroie du rotor.                                                                                                |                 |              |                | Х             |
| Nettoyez tous les évents à lames et tous les diffuseurs.                                                                     |                 |              |                | Х             |
| Nettoyez le système de gaines.                                                                                               |                 |              |                | Х             |
| Nettoyez la prise d'air neuf.                                                                                                |                 |              |                | Х             |

## 8.2 Pour retirer la porte

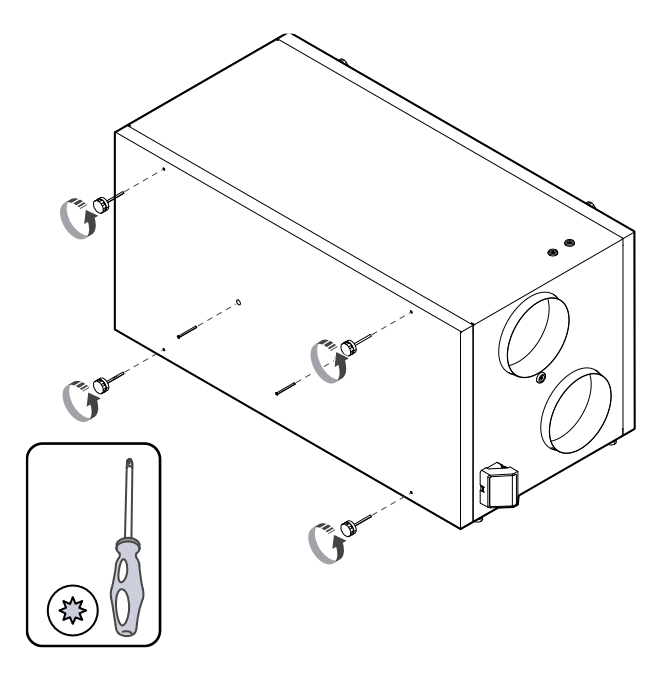

# 8.3 Pour nettoyer le produit

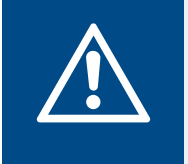

#### Avertissement

Utilisez des gants de protection pendant l'installation et la maintenance. Les bords tranchants peuvent provoquer des blessures.

La poussière et la saleté s'accumulent dans les chambres d'air à l'intérieur du produit.

- 1. Déconnectez le produit de l'alimentation électrique.
- 2. Déposez les portes
- 3. Nettoyez toute poussière ou saleté. Utilisez un aspirateur et un chiffon humide.
- 4. Laissez sécher le produit.
- 5. Placez la porte sur le produit et connectez le produit à l'alimentation électrique.

## 8.4 Pour changer les filtres

Les filtres ne peuvent pas être nettoyés et doivent être changés 1 à 2 fois par an pour maintenir les performances et l'efficacité énergétique du produit. L'écran du panneau de commande affiche une alarme de filtre lorsque les filtres à air doivent être remplacés.

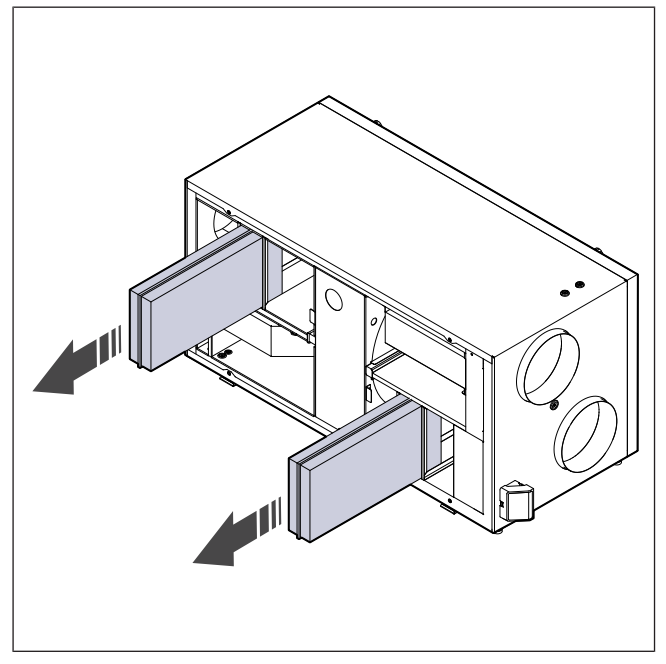

- 1. Déconnectez le produit de l'alimentation électrique.
- 2. Déposez la porte (consultez 8.2 Pour retirer la porte).
- 3. Tirez les filtres vers vous. Une certaine force peut être nécessaire.
- 4. Insérez les nouveaux filtres. Assurez-vous que les types de filtres utilisés sont corrects.
- 5. Placez la porte sur le produit et connectez le produit à l'alimentation électrique.
- 6. Réglez l'heure de changement du nouveau filtre.

# 8.4.1 Pour réinitialiser la minuterie de changement de filtre.

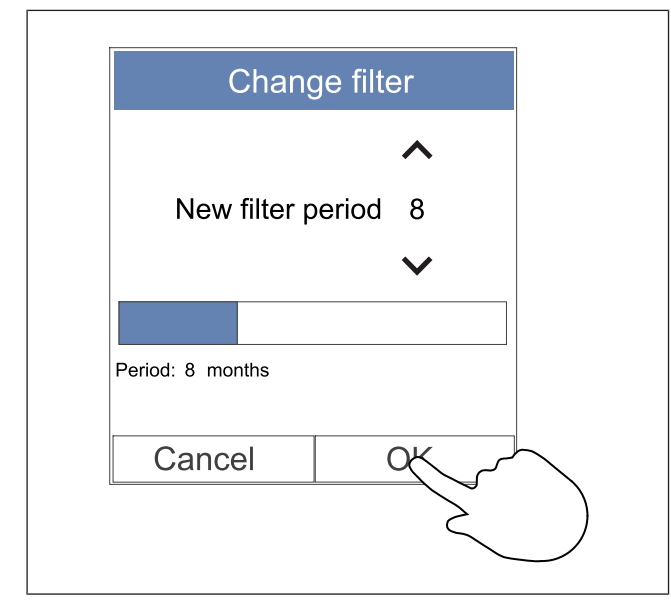

- 1. Accédez au menu **Filtres** ou appuyez sur la barre d'alarme de l'écran d'accueil si l'alarme est présente.
- 2. Touchez le bouton Changer les filtres
- Réglez la durée jusqu'au prochain changement de filtre dans la fenêtre contextuelle. Utiliser les boutons fléchés
   et 
   pour diminue ou augmenter la valeur des données.
- 4. Touchez le bouton OK pour confirmer la sélection.

#### Note!

Le menu est verrouillé par défaut. Saisissez le mot de passe (le mot de passe par défaut est 1111).

# 8.4.2 Pour sélectionner un kit de filtre différent.

#### Note!

Utilisez toujours les kits de filtres d'origine de Systemair.

Systemair recommande les filtres standard pour les zones où la qualité de l'air est normale. Si l'air est fortement pollué par des matières particulaires, nous recommandons des kits de filtre en option. Les filtres de rechange peuvent être commandés chez Systemair.

| < | Active               | Alarms         |                     |
|---|----------------------|----------------|---------------------|
| Λ | Filter warni         | ng             | 05.04.2019<br>12:48 |
|   | Filter kit for repla | cement: ****** |                     |
|   | HELP                 | ACKNOW         | /LEDGE              |
|   | Select differ        | ent filter kit | $\sim$              |
|   |                      |                |                     |
|   |                      | C              |                     |
|   |                      |                |                     |
|   |                      |                |                     |
|   |                      |                |                     |
|   |                      |                |                     |
|   |                      |                |                     |
|   |                      |                |                     |

- 1. Touchez le bouton **Sélectionnez un autre kit de filtre** dans le menu d'alarme.
  - Vous pouvez également aller à menu Filtres .
- 2. Sélectionnez le kit de filtre dans la liste.
- 3. Touchez l'écran OK pour confirmer la sélection.

# 8.5 Pour nettoyer l'échangeur de chaleur

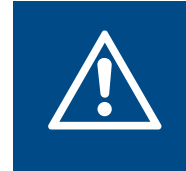

#### Avertissement

Utilisez des gants de protection pendant l'installation et la maintenance. Les bords tranchants peuvent provoquer des blessures.

L'échangeur de chaleur doit être déposé et nettoyé à intervalles réguliers pour maintenir l'efficacité énergétique (reportezvous à 8.1 Programme de maintenance).

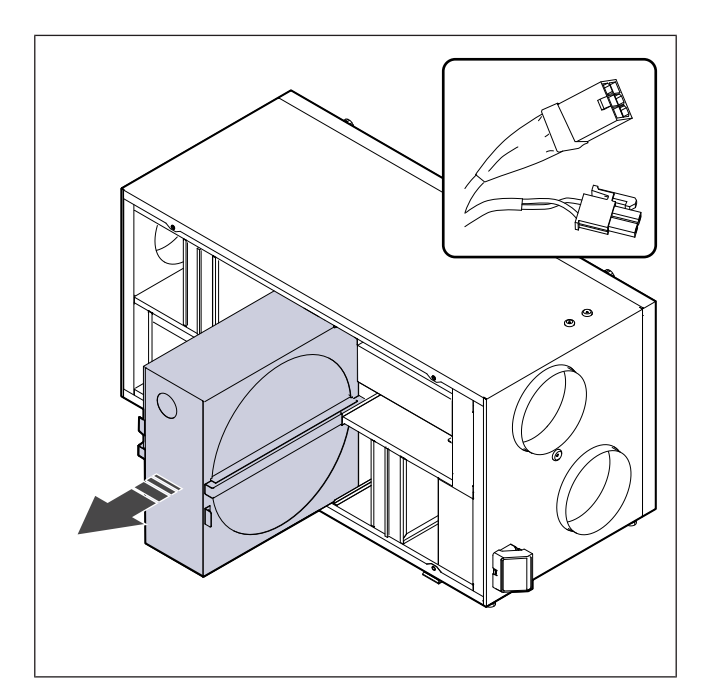

- 1. Déconnectez le produit de l'alimentation électrique.
- Retirez la porte (reportez-vous à 8.2 Pour retirer la porte).
- 3. Déconnectez le câble de l'échangeur de chaleur et le capteur de rotation.
- 4. Tirez vers vous l'échangeur de chaleur avec précaution. Une certaine force peut être nécessaire.
- 5. Aspirez soigneusement l'échangeur de chaleur.

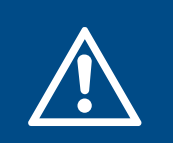

Avertissement

Assurez-vous que le rotor n'est pas mouillé.

- 6. Installez l'échangeur de chaleur
- 7. Connectez le câble de l'échangeur de chaleur et le capteur de rotation.
- 8. Placez la porte sur le produit et connectez le produit à l'alimentation électrique.

## 8.6 Pour nettoyer les ventilateurs

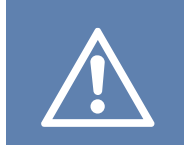

#### Attention

Assurez-vous que les pièces rotatives sont complètement immobilisées avant de procéder à la maintenance.

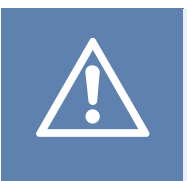

# Attention

Utilisez des gants de protection pendant l'installation et la maintenance. Les bords tranchants peuvent provoquer des blessures.

Les ventilateurs doivent être nettoyés à intervalles réguliers, car les pales du ventilateur peuvent se salir (reportez-vous à 8.1 Programme de maintenance).

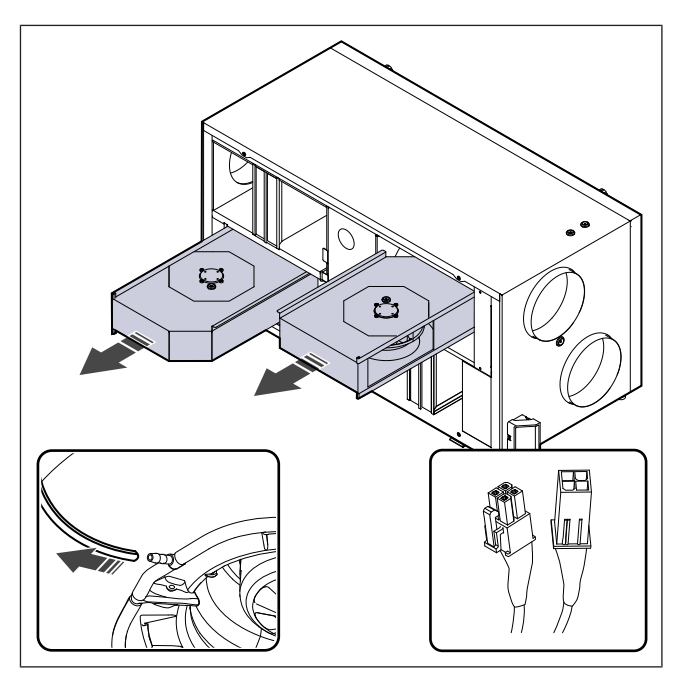

- 1. Déconnectez le produit de l'alimentation électrique.
- Retirez la porte (reportez-vous à 8.2 Pour retirer la porte).
- 3. Déconnectez les câbles du ventilateur. Les câbles se trouvent à côté des ventilateurs.
- 4. Débranchez avec précaution les tubes de mesure de pression.
- 5. Tirez les ventilateurs vers vous. Une certaine force peut être nécessaire.
- 6. Utilisez un chiffon ou une brosse douce pour nettoyer les ventilateurs. Si nécessaire, éliminez les traces tenaces avec de 'essence de pétrole. Assurez-vous que les ventilateurs sont secs avant l'installation.

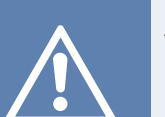

#### Attention

N'utilisez pas d'eau.

- 7. Installez les ventilateurs.
- 8. Rebranchez les tubes de mesure de pression.
- 9. Connectez les câbles du ventilateur.
- 10. Placez la porte sur le produit et connectez le produit à l'alimentation électrique.

# 8.7 Pour réinitialiser la protection manuelle contre la surchauffe

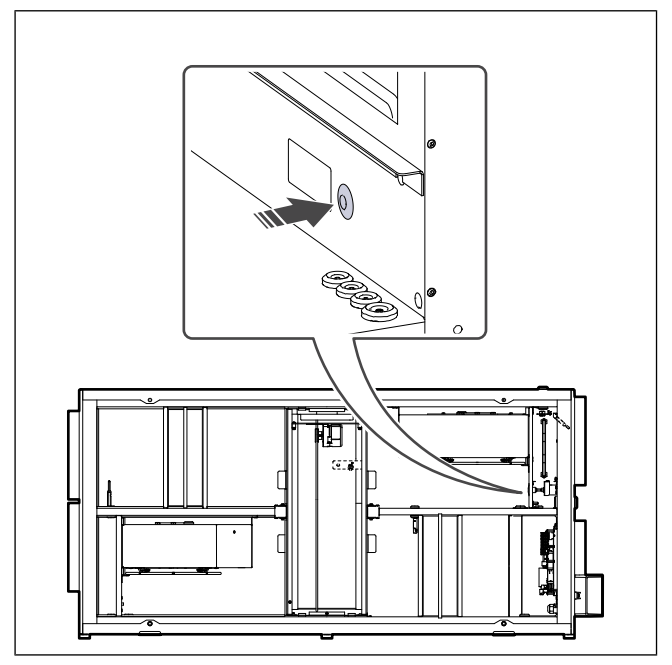

Poussez le bouton rouge sur l'appareil de chauffage électrique.

# 9 Recherche de défauts

## Note!

Si vous ne trouvez pas de solution à votre problème dans cette section, adressez-vous au service technique de Systemair .

| Problème                                           | Cause                                                                                                    | Solution                                                                                                    |
|----------------------------------------------------|----------------------------------------------------------------------------------------------------|----------------------------------------------------------------------------------------------------|
| ll n'y a pas de sortie d'air.                      | L'alarme est ON (activée).                                                                                                    | Vérifiez sur le panneau de commande si des<br>alarmes sont activées et résolvez-les si possible.                                                         |
|                                                    | Les câbles d'alimentation électrique<br>alimentation ou de commande du<br>ventilateur sont débranchés.                             | Assurez-vous que les câbles du ventilateur sont<br>correctement connectés.                                                                               |
|                                                    | Réglages de commande incorrects.                                                                                                   | Assurez-vous que les ventilateurs ne sont pas réglés <b>Off</b>                                                                                          |
|                                                    | Les filtres sont sales.                                                                                                    | Changez les filtres.                                                                                                    |
|                                                    | Il y a une obstruction dans l'entrée<br>d'air ou dans le système de gaines.                                                        | Supprimez l'obstruction.                                                                                                    |
|                                                    | Il y a des saletés dans l'échangeur de chaleur.                                                                                    | Nettoyez l'échangeur de chaleur avec soin.                                                                                                    |
| La sortie d'air est faible.                        | La fonction de dégivrage est active.                                                                                               | Vérifiez si l'icône de la fonction de dégivrage est<br>visible sur l'écran du panneau de commande.<br>Attendez que le cycle de dégivrage soit terminé.   |
|                                                    | La fonction de compensation de débit<br>d'air neuf est activée et la<br>température de l'air extérieur est<br>inférieure à 0 °C.   | Désactivez la fonction de compensation de débit<br>d'air neuf ou attendez que l'air extérieur se réchauffe.                                              |
|                                                    | Réglages de commande incorrects.                                                                                                   | Assurez-vous que la vitesse du ventilateur n'est pas réglée trop basse.                                                                                  |
|                                                    | Configuration de programmation hebdomadaire incorrecte.                                                                            | Assurez-vous que la programmation hebdomadaire<br>présente les réglages corrects.                                                                        |
|                                                    | Erreur de logiciel.                                                                                                    | Redémarrez le produit. Déconnectez l'alimentation<br>électrique du produit pendant 10 secondes.                                                          |
| Le produit ne répond pas à la commande.            | Le panneau de commande est<br>déconnecté.                                                                                          | Assurez-vous que le panneau de commande est<br>connecté au produit et que le câble n'est pas<br>endommagé.                                               |
|                                                    | L'alarme est ON (activée).                                                                                                    | Vérifiez sur le panneau de commande si des<br>alarmes sont activées et résolvez-les si possible.                                                         |
|                                                    | La fonction de dégivrage est active.                                                                                               | Vérifiez si l'icône de la fonction de dégivrage peut<br>être vue sur l'écran du panneau de commande.<br>Attendez que le cycle de dégivrage soit terminé. |
| La température d'air de soufflage est trop faible. | La température d'air de soufflage est trop basse sur le panneau de commande.                                                       | Réglez la température d'air de soufflage correctement.                                                                                                   |
|                                                    | Le mode économie d'énergie ( <b>Mode ECO</b> est actif.                                                                            | Vérifiez si le <b>Mode ECO</b> est actif. Désactivez-le si nécessaire.                                                                                   |
|                                                    | La protection contre la surchauffe est<br>activée, car la température de<br>l'appareil de chauffage électrique est<br>trop élevée. | Appuyez sur le bouton rouge sur l'appareil de<br>chauffage électrique pour régler la protection contre<br>la surchauffe sur off (désactivée).            |
|                                                    | ,                                                                                                    | Assurez-vous qu'il y a un debit d'air suffisant pour maintenir la température à un niveau bas.                                                           |

| Problème                                                                                        | Cause                                                  | Solution                                                                                                    |
|-------------------------------------------------------------------------------------------------|--------------------------------------------------------|----------------------------------------------------------------------------------------------------|
| Il y a un bruit inhabituel ou<br>des vibrations lorsque le<br>produit démarre ou<br>fonctionne. | Il y a des saletés sur la roue du ventilateur.         | Nettoyez la roue du ventilateur avec précaution.                                                                           |
|                                                                                                 | Les amortisseurs antivibrations ne sont pas installés. | Assurez-vous que les amortisseurs antivibrations<br>sont installés sur le support de montage et à l'arrière<br>du produit. |
|                                                                                                 | Le produit n'est pas installé<br>correctement.         | Assurez-vous que le produit est correctement installé. Vérifiez le système de gaines                                       |

# 10 Élimination

Le produit est conforme à la directive WEEE. Ce symbole sur le produit ou l'emballage du produit montre que ce produit n'est pas un déchet domestique. Le produit doit être recyclé dans un lieu d'élimination agréé pour les équipements électriques et électroniques.

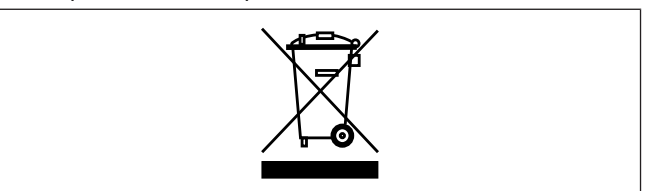

## 10.1 Pour démonter et mettre au rebut les pièces du produit

- 1 Déconnectez et démontez le produit dans l'ordre inverse de la connexion électrique et de l'installation.
- 2 Recyclez les pièces du produit et l'emballage dans un lieu d'élimination approprié.
- 3 Respectez les exigences locales et nationales en matière d'élimination.

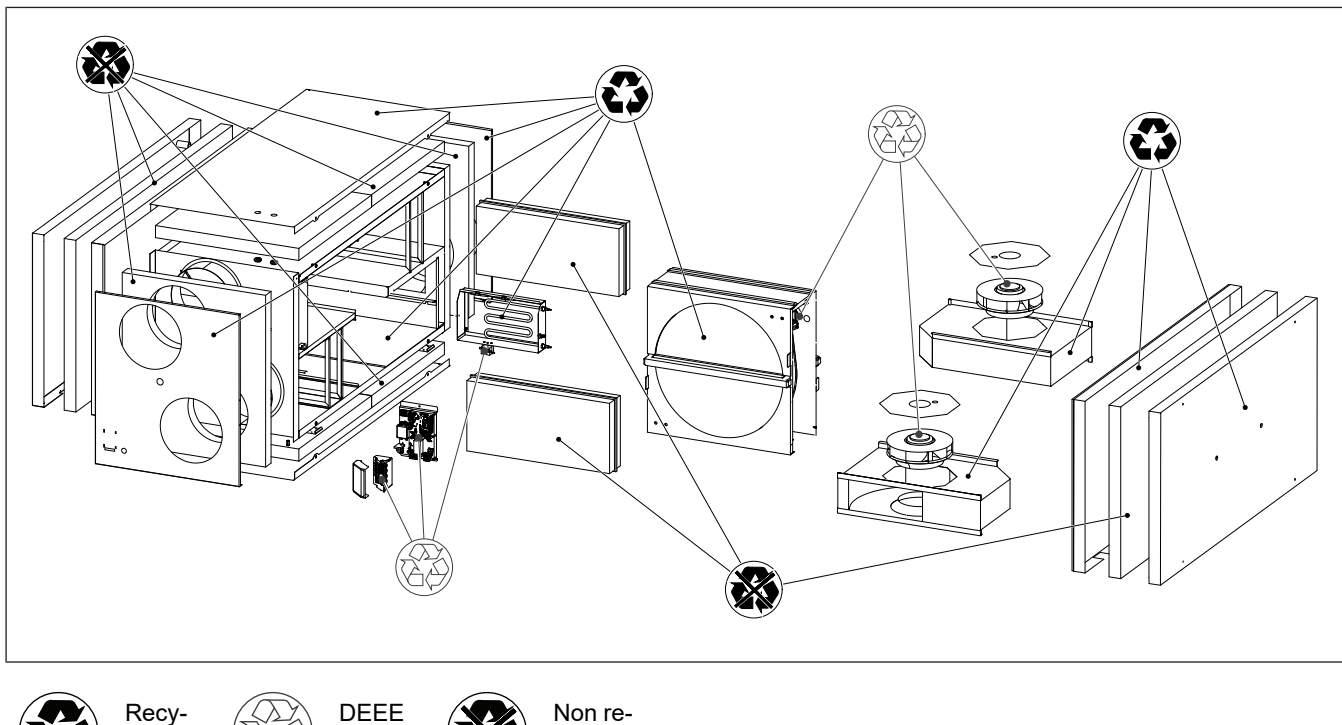

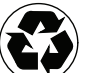

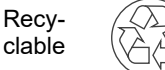

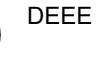

Non recyclable

# 11 Garantie

Pour les demandes de garantie, envoyez un plan de maintenance écrit et le rapport de mise en service à Systemair. La garantie n'est applicable que dans ces conditions :

- Le produit est correctement installé et utilisé.
- Les instructions figurant dans la documentation du produit sont respectées.
- · Les instructions de maintenance sont respectées.
- Les registres d'air neuf et les registres d'air d'évacuation à rappel par ressort doivent être fermés lorsque le produit ne fonctionne pas.
- Aucune modification n'a été apportée au produit sans l'approbation de Systemair.

# 12 Caractéristiques techniques

# 12.1 Tableau des données techniques

| Pression sonore, dB                                                                   | Reportez-vous à la fiche de données du catalogue en ligne à www.systemair.com.                            |
|---------------------------------------------------------------------------------------|----------------------------------------------------------------------------------------------------|
| Classe IP                                                                             |                                                                                                    |
| Tension, courant, fréquence, consom-<br>mation d'énergie, classe d'enceinte,<br>poids | Reportez-vous à la plaque signalétique. Reportez-vous à 1.5 Plaque signalétique pour plus d'informations. |
| Qualité de filtre du filtre d'air de soufflage                                        | ePM1 60 %                                                                                                 |
| Qualité de filtre du filtre d'air d'extraction                                        | ePM10 50 %                                                                                                |

# 12.2 Dimensions du produit

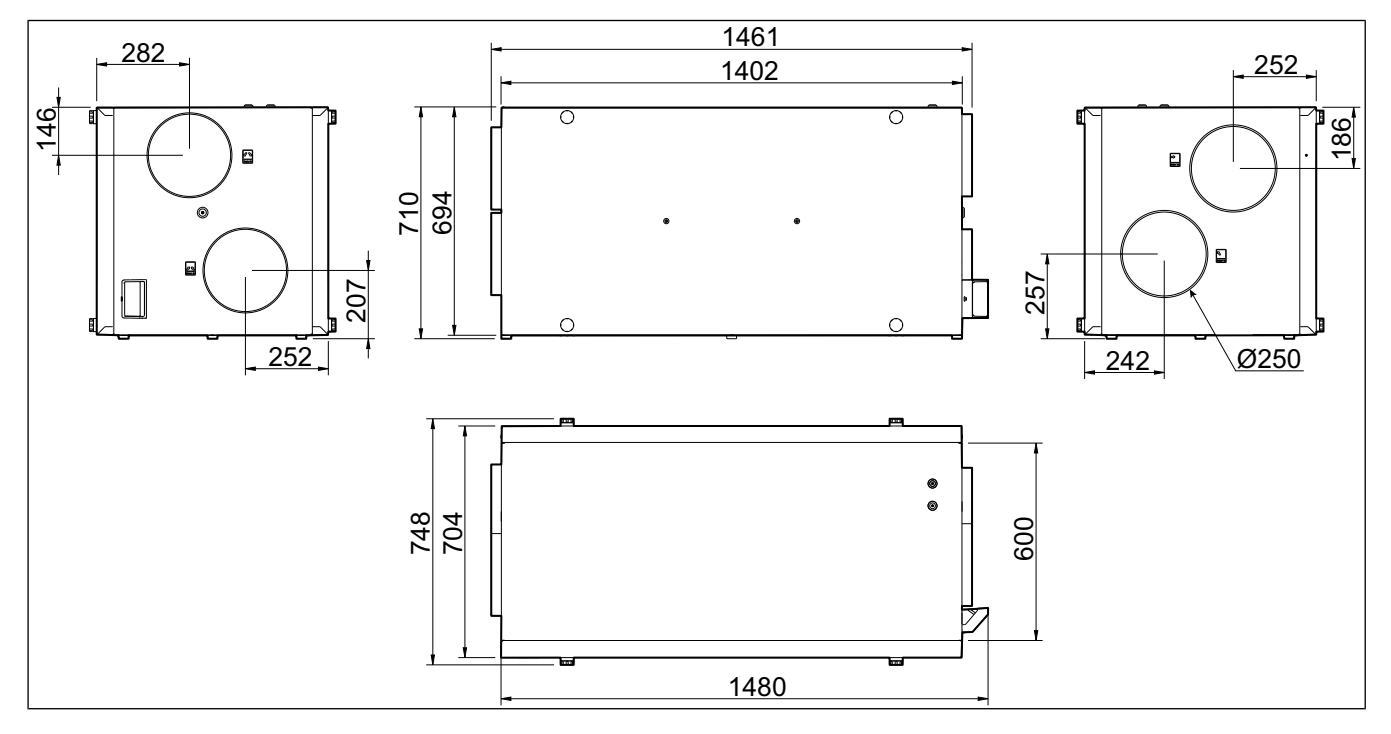

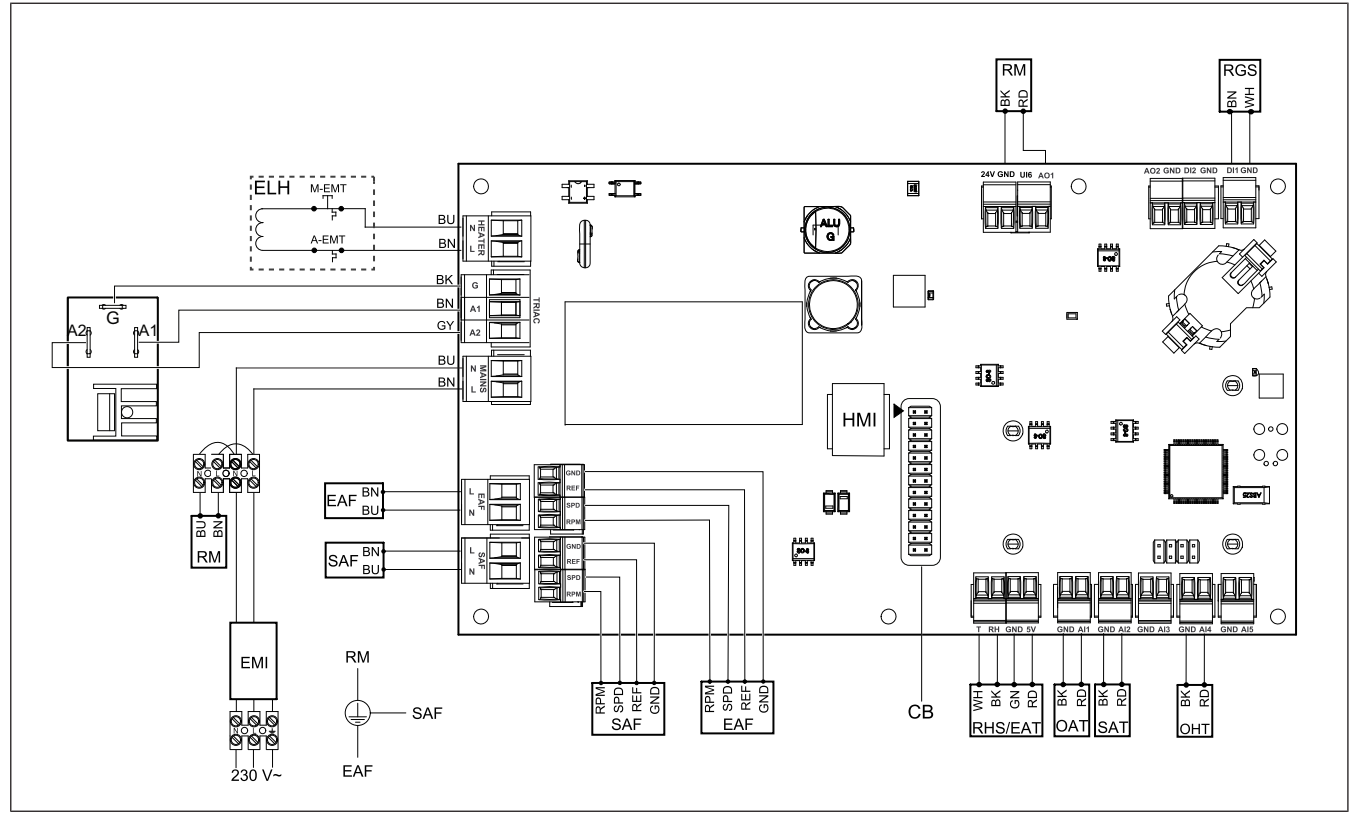

| Symbole | Description                                                                                      |
|---------|--------------------------------------------------------------------------------------------------|
| SAF     | Ventilateur d'air de soufflage                                                                   |
| EAF     | Ventilateur d'air d'extraction                                                                   |
| SAT     | Capteur de température d'air de soufflage                                                        |
| OAT     | Capteur de température d'air neuf                                                                |
| RHS/EAT | Capteur d'humidité relative/température d'air d'extraction                                       |
| ELH     | Élément chauffant électrique                                                                     |
| ОНТ     | Capteur de protection contre la surchauffe                                                       |
| M-EMT   | Thermostat d'urgence, à réinitialisation<br>manuelle à 120 °C (contact normale-<br>ment fermé)   |
| A-EMT   | Thermostat d'urgence, à réinitialisation<br>automatique à 60 °C (contact normale-<br>ment fermé) |
| RM      | Moteur du rotor (RM)                                                                             |
| RGS     | Capteur de protection de la rotation du rotor                                                    |
| СВ      | Prise de la carte de connexion                                                                   |
| EMI     | Filtre d'interférence électromagnétique<br>pour 230 V CA                                         |
| A       | Alimentation électrique                                                                          |
| BN      | Marron                                                                                           |
| BK      | Noir                                                                                             |

| Symbole | Description |
|---------|-------------|
| BU      | Bleu        |
| RD      | Rouge       |
| YE      | Jaune       |
| GY      | Gris        |
| WH      | Blanc       |
| GN      | Verte       |

# 13 Déclaration de conformité UE

#### Nous, le fabricant

| Société | Systemair UAB                                |
|---------|----------------------------------------------|
| Adresse | Linų g. 101<br>LT–20174 Ukmergė<br>LITHUANIE |

déclarons sous notre seule responsabilité que le produit

| Désignation du<br>produit | Centrale de ventilation résidentielle |
|---------------------------|---------------------------------------|
| Type/modèle               | SAVE VSR 700                          |

satisfait aux dispositions pertinentes des directives et normes suivantes

| Directive relative             | EN ISO 12100:2013                                                                                                    |  |
|--------------------------------|----------------------------------------------------------------------------------------------------|--|
| aux<br>machines 2006/<br>42/CE | Sécurité des machines - Principes<br>généraux de conception -<br>Évaluation des risques et réduction<br>des risques.                                                                             |  |
|                                | EN 60204-1:2019-06                                                                                                    |  |
|                                | Sécurité des machines -<br>Équipement électrique des<br>machines - Partie 1 : Exigences<br>générales                                                                                             |  |
|                                | EN 13857:2019                                                                                                    |  |
|                                | Sécurité des machines - Distances<br>de sécurité pour éviter les zones de<br>danger d'être atteintes par les<br>membres supérieurs ou inférieurs.                                                |  |
| Directive basse                | EN 60335-1:2012                                                                                                    |  |
| tension 2014/35/<br>UE         | Appareils électrodomestiques et<br>analogues – Sécurité – Partie 1 :<br>Exigences générales.                                                                                                    |  |
|                                | EN 60335-2-40                                                                                                    |  |
|                                | Sécurité des appareils<br>électrodomestiques et analogues -<br>Partie 2-40 : Exigences particulières<br>pour les pompes à chaleur<br>électriques, les climatiseurs et les<br>déshumidificateurs. |  |
|                                | EN 50106                                                                                                    |  |
|                                | Sécurité des appareils<br>électrodomestiques et analogues –<br>Règles particulières pour les tests<br>de routine se référant aux appareils<br>en vertu de la norme EN 60 335-1.                  |  |
|                                | EN 60529                                                                                                    |  |
|                                | Degrés de protection procurés par les enceintes (code IP).                                                                                                    |  |
|                                |                                                                                                    |  |

Méthodes de mesure pour les champs électromagnétiques des appareils ménagers et appareils analogues en ce qui concerne l'exposition humaine.

| compatibilité<br>électromagnéti-<br>que (CEM) 2014/<br>30/EU | Compatibilité électromagnétique<br>(CEM) - Partie 6-2 : Normes<br>génériques - Immunité pour les<br>environnements industriels.                                                                                                    |
|--------------------------------------------------------------|----------------------------------------------------------------------------------------------------|
|                                                              | DIN EN IEC 61000-6-3:2020                                                                                                    |
|                                                              | Compatibilité électromagnétique<br>(CEM) - Partie 6-3 : Normes<br>génériques - Normes d'émission<br>pour les secteurs résidentiel,<br>commercial et de l'industrie légère                                                                                                    |
| Directive                                                    | IEC 63000:2018                                                                                                    |
| RoHS 2011/65/UE,<br>2015/863/UE                              | Documentation technique pour<br>l'évaluation des produits électriques<br>et électroniques en ce qui concerne<br>la limitation des substances<br>dangereuses                                                                                                    |
|                                                              |                                                                                                    |
| Directive en<br>matière                                      | 2009/125/EC                                                                                                    |
| Directive en<br>matière<br>d'écoconcep-<br>tion 2009/125/CE  | <b>2009/125/EC</b><br>327/2011 Exigences concernant les<br>ventilateurs dépassant 125 W                                                                                                    |
| Directive en<br>matière<br>d'écoconcep-<br>tion 2009/125/CE  | 2009/125/EC<br>327/2011 Exigences concernant les<br>ventilateurs dépassant 125 W<br>1253/2014 Exigences concernant<br>les centrales de traitement d'air                                                                                                    |
| Directive en<br>matière<br>d'écoconcep-<br>tion 2009/125/CE  | 2009/125/EC<br>327/2011 Exigences concernant les<br>ventilateurs dépassant 125 W<br>1253/2014 Exigences concernant<br>les centrales de traitement d'air<br>1254/2014 Étiquetage énergétique<br>des centrales de traitement d'air<br>résidentielles                                                                                                    |
| Directive en<br>matière<br>d'écoconcep-<br>tion 2009/125/CE  | 2009/125/EC<br>327/2011 Exigences concernant les<br>ventilateurs dépassant 125 W<br>1253/2014 Exigences concernant<br>les centrales de traitement d'air<br>1254/2014 Étiquetage énergétique<br>des centrales de traitement d'air<br>résidentielles<br>EN 13142                                                                                                    |
| Directive en<br>matière<br>d'écoconcep-<br>tion 2009/125/CE  | 2009/125/EC<br>327/2011 Exigences concernant les<br>ventilateurs dépassant 125 W<br>1253/2014 Exigences concernant<br>les centrales de traitement d'air<br>1254/2014 Étiquetage énergétique<br>des centrales de traitement d'air<br>résidentielles<br>EN 13142<br>Ventilation pour bâtiments.<br>Composants/produits pour<br>ventilation résidentielle.<br>Caractéristiques de performance<br>requises et optionnelles |

Personnes autorisées à constituer le dossier technique :

Nerijus Lapackas Directeur technique

Cette déclaration concerne exclusivement les machines dans l'état dans lequel elle a été mise sur le marché et exclut les éléments ajoutés et/ou les opérations effectuées ultérieurement par l'utilisateur final.

Ukmergė, Lituanie 2023-10-04

Mindaugas Martišius Directeur général

#### **UK Declaration of** 14 confirmity

#### We, the manufacturer

| Company | Systemair UAB                                |
|---------|----------------------------------------------|
| Address | Linų g. 101<br>LT–20174 Ukmergė<br>LITHUANIA |

#### declare under our sole responsibility that the product

| Product designation | Residential ventilation unit |
|---------------------|------------------------------|
| Type/Model          | SAVE VSR 700                 |

fulfils the relevant provisions of following directives and standards

| Supply of<br>Machinery<br>(Safety)<br>Regulations 2008 | EN ISO 12100:2013                                                                                                    |
|--------------------------------------------------------|----------------------------------------------------------------------------------------------------|
|                                                        | Safety of machinery - General<br>principles for design Risk<br>assessment and risk reduction                                                                          |
|                                                        | EN 60204-1:2019-06                                                                                                    |
|                                                        | Safety of machinery - Electrical<br>equipment of machines - Part 1:<br>General requirements                                                                           |
|                                                        | EN 13857:2019                                                                                                    |
|                                                        | Safety of machinery – Safety<br>distances to prevent hazard zones<br>being reached by upper or lower<br>limbs.                                                        |
| Electrical                                             | EN 60335-1:2012                                                                                                    |
| Equipment<br>(Safety)<br>Regulations 2016              | Household and similar electrical<br>appliances – Safety Part 1: General<br>requirements.                                                                              |
|                                                        | EN 60335-2-40                                                                                                    |
|                                                        | Safety of household and similar<br>electrical appliances - Part 2-40:<br>Particular requirements for electrical<br>heat pumps, air-conditioners and<br>dehumidifiers. |
|                                                        | EN 50106                                                                                                    |
|                                                        | Safety of household and similar<br>appliances – Particular rules for<br>routine tests referring to appliances<br>under the scope of EN 60 335-1.                      |
|                                                        | EN 60529                                                                                                    |
|                                                        | Degrees of protection provided by enclosures (IP Code).                                                                                                    |
|                                                        | EN 62233                                                                                                    |
|                                                        | Measurement methods for                                                                                                    |

electromagnetic fields of household appliances and similar apparatus with regard to human exposure.

| Electromagnetic<br>Compatibility<br>Regulations 2016                                                                                    | DIN EN IEC 61000-6-2:2019<br>Electromagnetic compatibility<br>(EMC) – Part 6-2: Generic<br>standards – Immunity for industrial<br>environments.<br>DIN EN IEC 61000-6-3:2020<br>Electromagnetic compatibility<br>(EMC) – Part 6-3: Generic<br>standards – Emission standards for<br>residential, commercial and light-<br>industrial environments. |
|----------------------------------------------------------------------------------------------------|----------------------------------------------------------------------------------------------------|
| The Restriction of<br>the Use of Certain<br>Hazardous<br>Substances in<br>Electrical and<br>Electronic<br>Equipment<br>Regulations 2012 | <b>IEC 63000:2018</b><br>Technical documentation for the<br>assessment of electrical and<br>electronic products with respect to<br>the restriction of hazardous<br>substances                                                                                                    |
| The Ecodesign for<br>Energy-Related<br>Products and<br>Energy<br>Information<br>(Amendment) (EU<br>Exit) Regulations<br>2019            | 2009/125/EC<br>327/2011 Requirements for fans<br>above 125 W<br>1253/2014 Requirements for<br>ventilation units<br>1254/2014 Energy labelling of<br>residential ventilation units<br>EN 13142<br>Ventilation for buildings.<br>Components/products for<br>residential ventilation. Required and<br>optional performance<br>characteristics         |

Person authorized to compile the technical file:

eypeth

#### Nerijus Lapackas

**Technical Manager** 

This declaration relates exclusively to the machinery in the state in which it was placed on the market and excludes components which are added and/or operations carried out subsequently by the final user.

Ukmergė, Lithuania 2023-10-04

Mindaugas Martišius Managing Director

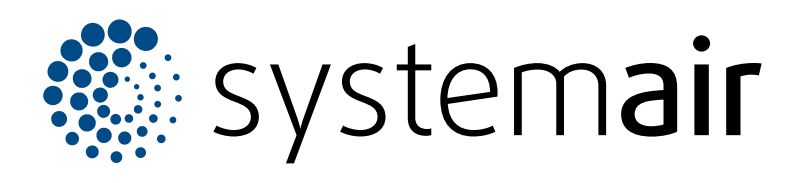

Systemair UAB Linų st. 101 LT–20174 Ukmergė, LITUANIE

+370, 340, 60165

Fax: +370 340 60166

info@systemair.lt

www.systemair.com

© Copyright Systemair AB Tous droits réservés EOE

Systemair AB se réserve le droit de modifier ses produits sans avis préalable Ceci s'applique également aux produits déjà commandés, à condition que cela n'affecte pas les spécifications convenues précédemment.